# Projects Management And Payment System

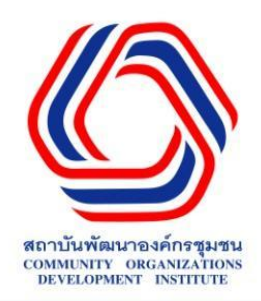

#### โปรแกรมบริหาร โครงการด้านพัฒนาและการเบิก-จ่าย

#### www.codi.or.th/promaps

### แนะนำระบบบริหารโครงการด้านพัฒนา

#### <u>กลุ่มเป้าหมาย</u>

- กองเลขาจังหวัด/ขบวนองค์กร
  ชุมชน
- สำนักงานภาค
- กองเลขาโครงการ/งบประมาณ
- การเงินและบัญชี

#### <u>วัตถุประสงค์</u>

- เพื่อพัฒนาและปรับปรุงกระบวนการขั้นตอนของ ระบบการบริหารโครงการด้านพัฒนา ให้สอดคล้องกับ นโยบายการบริหารโครงการที่กระจายบทบาทให้ ขบวนองค์กรชุมชนเป็นผู้ดำเนินการเป็นหลักอย่างมี ประสิทธิภาพ
- ี่ เพื่อสนับสนุนการบริหารจัดการโครงการให้มีความ สะดวกรวดเร็วและมีข้อมูลสนับสนุนการติดตาม โครงการได้อย่างครบถ้วนตลอดการดำเนินโครงการ
- เพื่อสนับสนุนกระบวนการเบิกจ่ายให้มีความคล่องตัว และตรวจสอบได้ ตอบสนองข้อมูลสำหรับการเบิกจ่าย และข้อมูลโครงการให้มีประสิทธิภาพ

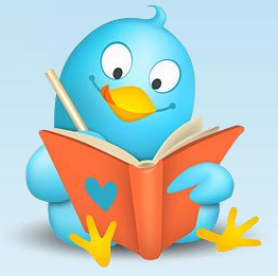

### <u>ข้อกำหนดของเครื่องคอมพิวเตอร์</u>

Hardware: Computer PC หรือ Notebook ที่สามารถ ใช้งานInternet ได้

Software: ต้องเป็น 🙆 (Internet Explorer) **เท่านั้น**ใน

#### การเข้าใช้โปรแกรม

และต้องมี <del> (</del>Adobe Reader) ในการ เปิดดูรายงาน

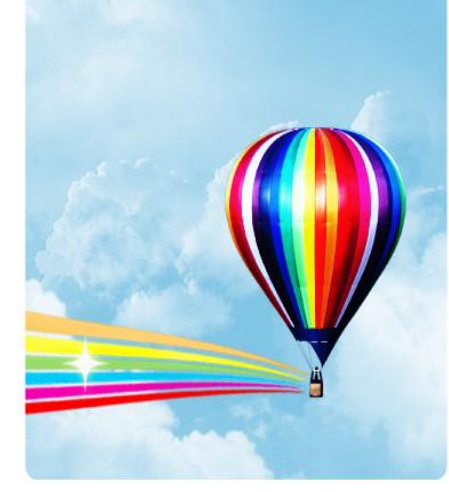

#### มาตรฐานและข้อกำหนดการใช้ระบบ

- โ<u>ครงการ</u> คือ โครงการที่ขอเสนออนุมัตินั้น จะมี 1 แบบแสดงผลการอนุมัติ 1 หนังสือแจ้งผล การอนุมัติ ซึ่งถ้ามีโครงการย่อยที่เกิดขึ้นภายใต้โครงการนี้ จะไม่มีแบบแสดงผลการอนุมัติ และหนังสือแจ้งผลการอนุมัติ ซึ่งจะไม่นำมาแสดงในรายงานการอนุมัติ หรือรายงานที่เป็น ภาพรวมรายละเอียดรายโครงการ
- <u>โครงการย่อย</u> คือ กิจกรรมๆหนึ่งของโครงการที่มีแบบแสดงผล ที่มีลักษณะเหมือนโครงการ คือมีการทำบันทึกความร่วมมือ (моบ) มีกิจกรรม มีแผนงาน เป็นต้น

#### <u>การเข้าใช้งานระบบ</u>

เมื่อ Log in เข้าสู่ระบบแล้ว หลังจากทำงานเรียบร้อยแล้วให้ ออกจากระบบทุกครั้ง เมื่อ Log in เข้าสู่ระบบด้วยเครื่องใดเครื่องหนึ่งแล้ว ไม่สามารถ Log in เข้าสู่ระบบในเครื่องอื่นอีกได้ Username กับ Password เป็นสิทธ์สงวนให้เฉพาะบุคคล ควรเก็บไว้เป็นความลับ กรณีที่เปลี่ยนแปลงหรือยกเลิก การเข้าใช้งานให้ติดต่อเจ้าหน้าที่เพื่อเปลี่ยนแปลง/ยกเลิกสิทธ์การเข้าใช้ งาน

<u>สิทธิ์การเข้าถึงโครงการ</u> ผู้ใช้งานที่สร้าง/บันทึกโครงการครั้งแรกจะได้รับสิทธิ์การ บันทึก แก้ไข ลบ และการตั้งเรื่องเบิกจ่าย ถ้าหากให้บุคคลอื่นทำแทนต้องทำการโอนสิทธิ์การใช้งาน ให้ก่อน

#### โครงการเสริมสร้างและงบอื่น ๆ

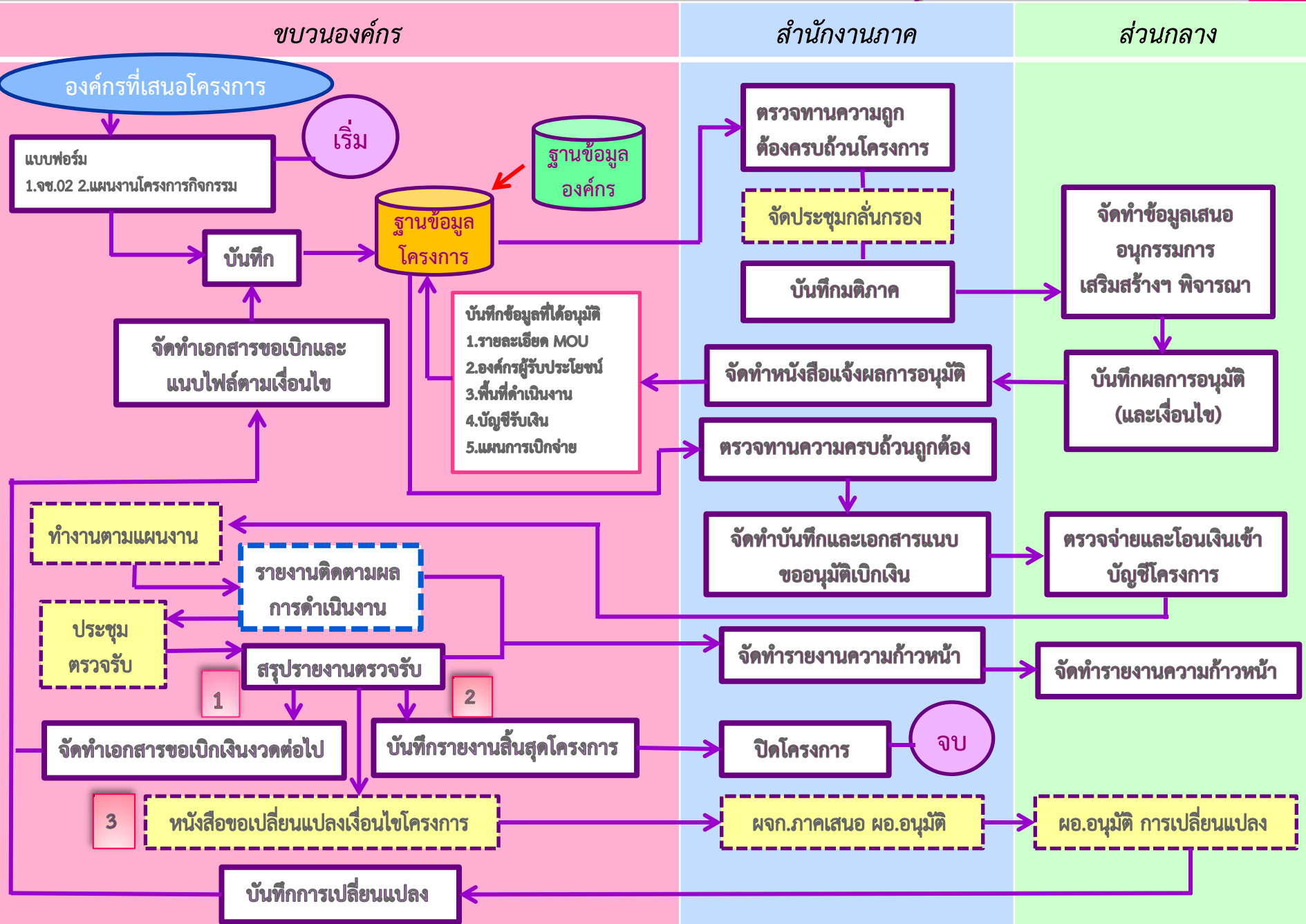

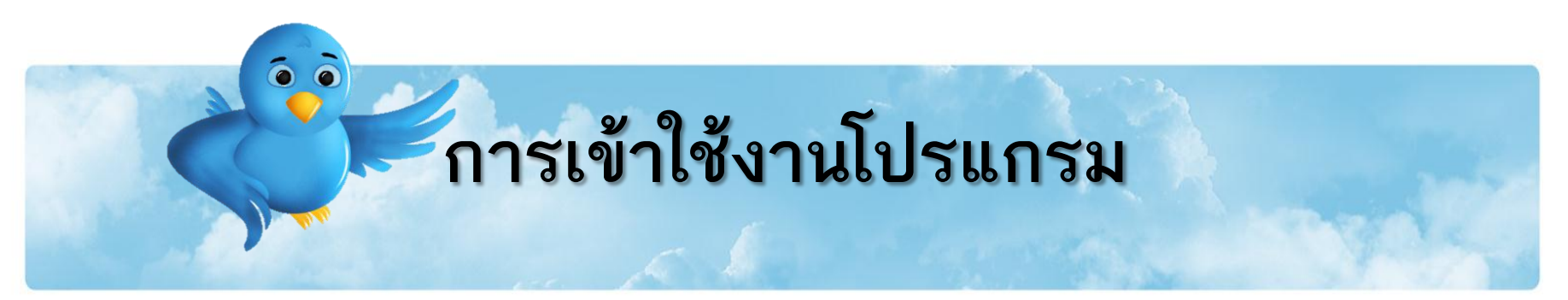

1. เปิด (Internet Explorer) ขึ้นมา พิมพ์ URL: <u>www.codi.or.th/promaps</u> กด Enter ดังรูป

| $(\mathbf{a})$ | 🖉 www.codi.or.th/promaps/ | P → × Ø New Tab | × | 6 🗘 🔅                 |
|----------------|---------------------------|-----------------|---|-----------------------|
| T . J .        |                           |                 |   | and the second second |

2. จะได้หน้าจอดังรูปที่ 2 ที่แสดงหน้า Login เพื่อเข้าสู่ระบบโดยกรอก ชื่อผู้ใช้ระบบและรหัสผ่าน แล้วกด

| ປຸ່ม log in | <b>Projects Management And Payment Sys</b><br>  <u>ми́лма́л  เข้าระบบ  เปลี่ยนรทัสผ่าน  ออกจากระบบ  ระ</u> | tem<br>เบบฐานข้อมูลองค์กรกลาง  กล่องงาน                                                                                      | สถาบันทัฒนาองค์กรชุมชน(องค์การมหาชน)พอช.<br>Community Organizations Development Institute<br>ผู้ใช้ระบบ : |
|-------------|----------------------------------------------------------------------------------------------------|----------------------------------------------------------------------------------------------------|----------------------------------------------------------------------------------------------------|
|             |                                                                                                    | กรุณา Login เข้าระบบ<br>ชื่อผู้ใช้ระบบ<br>รหัสผ่าน<br>log in Cancel<br>สิทธิการเข้าระบบขอสงวนสิทธิ์ให้กับเจ้าหน้าที่เท่านั้น |                                                                                                    |

หน้าจอระบบหลังจากที่ Login
 เข้าสู่ระบบแล้วจะประกอบด้วย
 ส่วนสำคัญดังนี้

หมายเลข 1ตัวแสดงงานว่า ปัจจุบันมีจำนวนโครงการในการ ดูแลของท่านกี่โครงการ เช่น จำนวนโครงการที่อยู่ระหว่างการ ดำเนินงาน จำนวนโครงการที่อยู่ ระหว่างการร่าง จำนวนโครงการที่ ปิดไปแล้ว เป็นต้น

หมายเลข 2 แสดงข้อมูลเกี่ยวกับ โครงการ ได้แก่ การค้นหาโครงการ โครงการที่รับผิดชอบ การสร้างมติ และสร้างโครงการที่ขอเสนออนุมัติ หมายเลข 3 แสดงข้อมูลการตั้ง เรื่องเบิกจ่าย สถานะการเบิก หมายเลข 4 แสดงรายงานต่างๆ

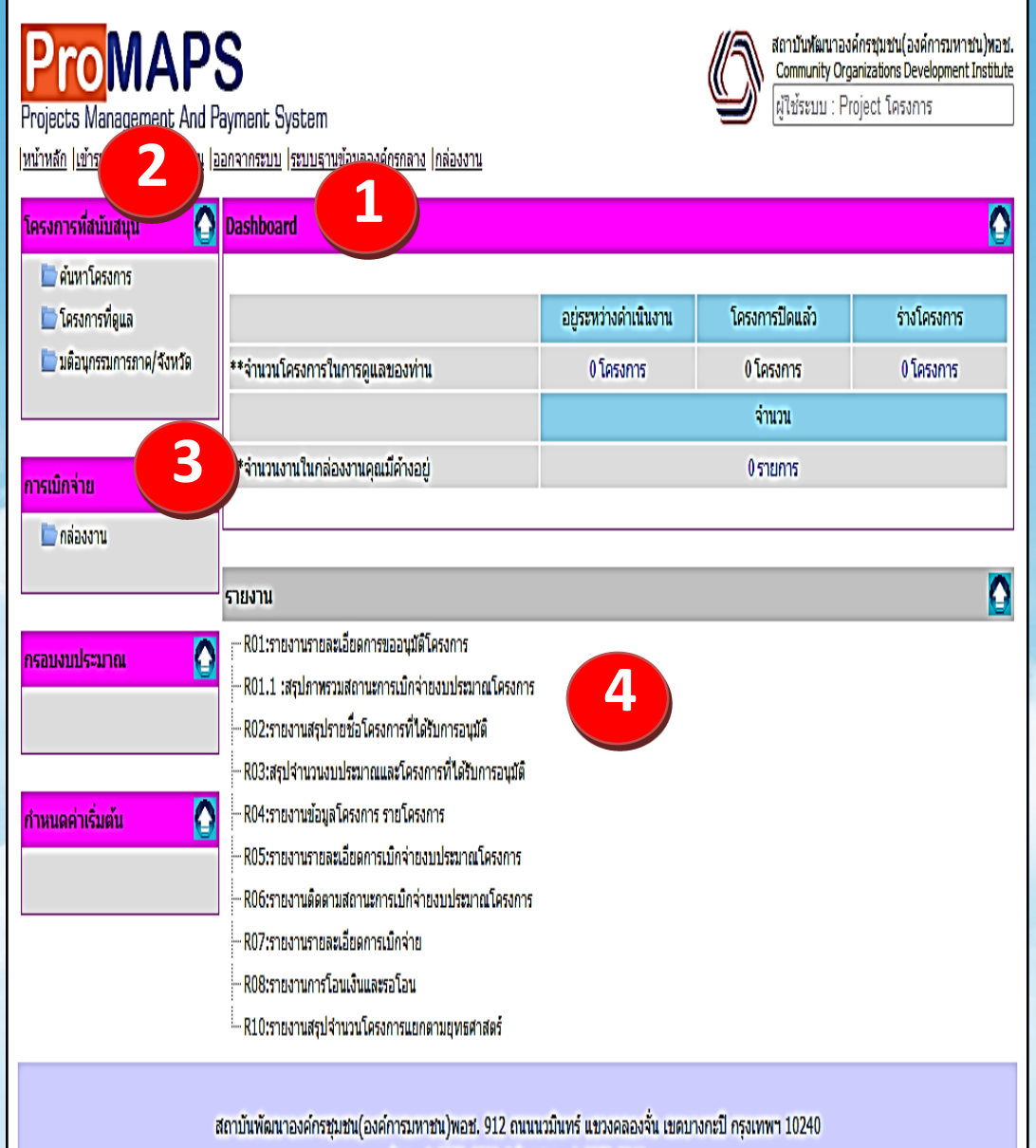

โทร : 0-2378-8300-9 โทรสาร : 0-2378-8343

## Projects Management And Payment System

<u>|หน้าหลัก |เข้าระบบ |เปลี่ยนรหัสผ่าน |ออกจากระบบ |ระบบฐานข้อมูลองศ์กรกลาง |กล่องงาน</u>

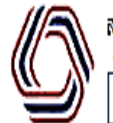

สถาบันพัฒนาองค์กรชุมชน(องค์การมหาชน)หอช. Community Organizations Development Institute ผู้ใช้ระบบ : นภัสกร รัตนพงศ์สิทธิ

| โครงการที่สนับสนุน                    | Dariboard                                                                                              |            |                   | 0           |
|---------------------------------------|----------------------------------------------------------------------------------------------------|------------|-------------------|-------------|
| 🖿 ค้นหาโครงการ<br>🖿 โครงการที่ดูแล    | ้ คลิกที่เมนู เพื่อทำการสร้าง มติใน                                                                    | ด่าเนินงาน | โครงการปิดแล้ว    | ร่างโครงการ |
| 🖿 มดือนุกรรมการภาค/จังหวัด            | ้ารขอเสนออนมัติ                                                                                        | รงการ      | 0 โครงการ         | 0 โครงการ   |
|                                       | านวนงานในกล่องงานคณมีค้างอย่                                                                           |            | จำนวน<br>0 รายการ |             |
| าารเม็กจ้าย<br>กล่องงาน               |                                                                                                    |            |                   |             |
|                                       | รายงาน                                                                                                 |            |                   | Δ           |
| กรอบงบประมาณ                          |                                                                                                    |            |                   |             |
|                                       | — R01.1 :สรุปภาพรวมสถานะการเบิกจายงบประมาณโครงการ<br>— R02:รายงานสรุปรายชื่อโครงการที่ได้รับการอนุมัติ |            |                   |             |
| กำหนดค่าเริ่มต้น 🥻                    | — R03:สรุปจำนวนงบประมาณและโครงการที่ได้รับการอนุมัติ<br>R04:รายงานข้อมูลโครงการ รายโครงการ             |            |                   |             |
| 🛅 ประเภทยุทธศาสตร์<br>🏷 ประเภทอิจกรรม | R05:รายงานรายละเอียดการเบิกจ่ายงบประมาณโครงการ                                                         |            |                   |             |
| 📄 รายชื่อธนาคาร                       |                                                                                                    |            |                   |             |
|                                       | R08:รายงานการโอนเงินและรอโอน<br>                                                                       |            |                   |             |
|                                       |                                                                                                    |            |                   |             |

สถาบันพัฒนาองค์กรชุมชน(องค์การมหาชน)พอช. 912 ถนนนวมินทร์ แขวงคลองจั่น เขตบางกะปี กรุงเทพฯ 10240

### การใส่ชื่อมติอนุกรรมการภาค/จังหวัด มาจากการประชุมมติจังหวัด ใส่ชื่อมติ...... จังหวัด ...... ครั้งที่......วันที่...... **TECONAPS**

Projects Management And Payment System

<u>|หน้าหลัก |เข้าระบบ |เปลี่ยนรหัสผ่าน |ออกจากระบบ |ระบบฐานข้อมูลองค์กรกลาง |กล่องงาน</u>

#### มติอนุกรรมการภาค/จังหวัด

Mati.No 0

เรื่อง เสนออนุมัติโครงการ ครั้ง 1 วันที่ 12 พฤษภาคม 2555 จังหวัดกรุงเทพฯ

บันทึก ลบมติ กลับ

สถานะของมติกรรมการ

| 1.ข้อมูลเบื้องต้น*                    |  | <mark>งต้น* 2.กิจกรรมโครงการ*</mark> 3.บันทึกความ <sup>.</sup> |         | ามร่วมมือ 4.องค์กรผู้รับประโยชน์ |         |                | 5.พื้นที่ด่า | แน้นงาน | 6.มติการอ | 6.มติการอนุกรรมการ 7.โคร |        |          |               |
|---------------------------------------|--|----------------------------------------------------------------|---------|----------------------------------|---------|----------------|--------------|---------|-----------|--------------------------|--------|----------|---------------|
| 8.บัญชี่รับเงิน 9.แผนการเบิกจ่าย 10.เ |  | 10.12                                                          | กสารแนบ | 11.บันทึกข้                      | ม้อดวาม | 12.ติดตามการด่ | ำเนินงาน     | 13.ขยาย | มระยะเวลา | 14.การปิด/               | ยกเลิก | 15.ก่าหน | เดสิทธิผู้ใช้ |

สำหรับการคีย์ข้อมูลเพื่อขอเสนออนุมัติโครงการ ระบบจะเปิดให้คีย์เฉพาะข้อ 1. ข้อมูลเบื้องต้น และ ข้อ 2. กิจกรรมโครงการเท่านั้น หลังจากโครงการผ่านการอนุมัติจากอนุกรรมการแล้ว และ ส่วนกลางทำการบันทึกผลแล้ว จึงจะสามารถกลับมาคีย์เพิ่มเติม ในข้อ 3. – ข้อ 15. ได้

## Projects Management And Payment System

สถาบันพัฒนาองค์กรชุมชน(องค์การมหาชน)หอช. Community Organizations Development Institute ผู้ใช้ระบบ : นภัสกร รัตนพงศ์สิทธิ

<u>|หน้าหลัก |เข้าระบบ |ออกจากระบบ |รานข้อมูลองค์กรกลาง |กล่องงาน |หน้ามติอนุกรรมการภาค/จังหวัด |หน้ามติอนุกรรมการโครงการ</u>

| โครงการ               | 871002 โครงการฟ้า      | พื้นขู่ชุมชนที่ประสบภัยน้ำท่วมภาคกลางตอนบนและตะวันตก                              |                |  |  |  |  |  |  |  |  |
|-----------------------|------------------------|-----------------------------------------------------------------------------------|----------------|--|--|--|--|--|--|--|--|
| รหัสโครงการแม่        |                        |                                                                                   |                |  |  |  |  |  |  |  |  |
| งบประมาณที่ขอ         | 500,000.00             |                                                                                   |                |  |  |  |  |  |  |  |  |
| งบประมาณอบบัติ        | 500,000.00             | 8/ 0                                                                              |                |  |  |  |  |  |  |  |  |
| วันที่อนข้ 🍾          | 04/11/2553 ข้อแนะน้ำ : |                                                                                   |                |  |  |  |  |  |  |  |  |
| บันที่                | ມີສ 29/015/2553        |                                                                                   |                |  |  |  |  |  |  |  |  |
| สนถานะปัจจุบน         | ACTIVE                 | งบบวธมาเนบ                                                                        | NN 181         |  |  |  |  |  |  |  |  |
| 1.ข้อมูลเบื้องต้น*    | 2.กิจกรรมโคร           | ครงการ* 3.บันทึกความร่วมมือ 4.องค์กรผู้รับประโยชน์ 5.พื้นที่ดำเนินงาน ยุทธศาลี    | ตร์            |  |  |  |  |  |  |  |  |
| 8.บัญชีรับเงิน        | 9.แผนการเบิกจ่าย       | าย 10.เอกสารแนบ 11.บันทึกข้อความ 12.ติดตามการดำเนินงาน 13. <sup>9</sup> 🤤 😴 🖉 🖉 🦉 |                |  |  |  |  |  |  |  |  |
| 1.ข้อมูลเบื้องต้น*    |                        | จาเปนต้องรู้ให้ข                                                                  | ชดเจนวา        |  |  |  |  |  |  |  |  |
| รหัสโครงการ           | งบที่ขอ                | งบสมทบ งบอนุมัติ ปรับลด/คืน งบประมาณส โครงการที่ม                                 | สนอ            |  |  |  |  |  |  |  |  |
| 871002                | 500,000.0              | <u>.00 0.00 500,000.00 0.00 500,0</u>                                             |                |  |  |  |  |  |  |  |  |
| กรอบงบประมาณที่ใช่    | ň*                     | <mark>การสนับสนุนการพัฒนาสภาองค์กรชุมชนต่าบล</mark> อยู่ในงบประมาณไ               | ด (ดูไห์ตรง    |  |  |  |  |  |  |  |  |
| ชื่อโครงการ(th)*      |                        | โครงการฟื้นฟูชุมชนที่ประสบภัยน้ำท่วมภาคกลางตอนบนและตะวันตก ตามโครงการ) แ          | เละอย่ใน       |  |  |  |  |  |  |  |  |
| ชื่อโครงการ(en)       |                        | Th                                                                                |                |  |  |  |  |  |  |  |  |
| งบประมาณปี*           |                        | 2554 - โครงกรเสริมสร้างขีดความสามารถของชุมชน ปังบุประมาณ 2554 หมวดยุทธศาสตรั      | หน ซิงจะมิ 🛛 🔻 |  |  |  |  |  |  |  |  |
| หมวดยุทธศาสตร์*       |                        | การสนับสนุนพื้นฟูชุมชนที่ประสบภัยพิบัติ ผลต่อรายงาน *ส์                           | ำคัญมาก* 🗾     |  |  |  |  |  |  |  |  |
| โครงการพื้นที่*       |                        | ไม่ลงพื้นที่                                                                      | 200            |  |  |  |  |  |  |  |  |
| กลุ่มผู้ใช้งบประมาณ*  | •                      | 🛛 🕞 ดูตามแบบแสดง                                                                  | ผลอนุมัติ      |  |  |  |  |  |  |  |  |
| หน่วยงานรับผิดชอบ*    | 8                      | โดรงกา                                                                            | 5              |  |  |  |  |  |  |  |  |
| วันที่เริ่มดำเนินงาน* |                        | 4/11/2553 🕮 สิ้นสุดวันที่ 4/11/2554 🗰                                             | 0              |  |  |  |  |  |  |  |  |

## Projects Management And Payment System

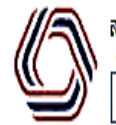

สถาบันพัฒนาองค์กรชุมชน(องค์การมหาชน)หอช. Community Organizations Development Institute ผู้ใช้ระบบ : นภัสกร รัตนพงศ์สิทธิ

<u>|หน้าหลัก |เข้าระบบ |ออกจากระบบ |รานข้อมูลองค์กรกลาง |กล่องงาน |หน้ามติอนุกรรมการภาค/จังหวัด |หน้ามติอนุกรรมการโครงการ</u>

| 871002 โครงการที่ | ในฟูชุมชนที่ประสบภัยน้ำท่ว                                                                                                    | มภาคกลางตร                                                                                                    | อนบนและตะวันตก                                                                                                    |                                                                                                    |                                                                                                    |                                                                                                    |                                                                                                    |                                                                                                    |                                                                                                    |                                                                                                    |                                                                                                    |                                                                                                    |                                                                                                    |
|-------------------|----------------------------------------------------------------------------------------------------|----------------------------------------------------------------------------------------------------|----------------------------------------------------------------------------------------------------|----------------------------------------------------------------------------------------------------|----------------------------------------------------------------------------------------------------|----------------------------------------------------------------------------------------------------|----------------------------------------------------------------------------------------------------|----------------------------------------------------------------------------------------------------|----------------------------------------------------------------------------------------------------|----------------------------------------------------------------------------------------------------|----------------------------------------------------------------------------------------------------|----------------------------------------------------------------------------------------------------|----------------------------------------------------------------------------------------------------|
|                   |                                                                                                    |                                                                                                    |                                                                                                    |                                                                                                    |                                                                                                    |                                                                                                    |                                                                                                    |                                                                                                    |                                                                                                    |                                                                                                    |                                                                                                    |                                                                                                    |                                                                                                    |
| 500,000.00        |                                                                                                    |                                                                                                    |                                                                                                    |                                                                                                    |                                                                                                    |                                                                                                    |                                                                                                    |                                                                                                    |                                                                                                    |                                                                                                    |                                                                                                    |                                                                                                    |                                                                                                    |
| 500,000.00        |                                                                                                    |                                                                                                    |                                                                                                    |                                                                                                    |                                                                                                    |                                                                                                    |                                                                                                    |                                                                                                    |                                                                                                    |                                                                                                    |                                                                                                    |                                                                                                    |                                                                                                    |
| 04/11/2553        |                                                                                                    |                                                                                                    |                                                                                                    |                                                                                                    |                                                                                                    |                                                                                                    |                                                                                                    |                                                                                                    |                                                                                                    |                                                                                                    |                                                                                                    |                                                                                                    |                                                                                                    |
| ปก 29/015/2553    |                                                                                                    |                                                                                                    |                                                                                                    |                                                                                                    |                                                                                                    |                                                                                                    |                                                                                                    |                                                                                                    |                                                                                                    |                                                                                                    |                                                                                                    |                                                                                                    |                                                                                                    |
| ACTIVE            |                                                                                                    |                                                                                                    |                                                                                                    |                                                                                                    |                                                                                                    |                                                                                                    |                                                                                                    |                                                                                                    |                                                                                                    |                                                                                                    |                                                                                                    |                                                                                                    |                                                                                                    |
| * 2.กิจกรรมโค     | isงการ* 3.บันทึกคว                                                                                                    | ามร่วมมือ                                                                                                    | 4.องค์กรผู้รับปร                                                                                                    | ะโยชน์                                                                                                    | 5.พื้นที่ดำเร                                                                                                    | นินงาน                                                                                                    | 6.มติการอนุก                                                                                                    | ารรมการ                                                                                                    | 7.โครงกา                                                                                                    | stiat                                                                                                    |                                                                                                    |                                                                                                    |                                                                                                    |
| 9.แผนการเบิกจ่า   | ย 10.เอกสารแนบ                                                                                                    | 11.บันที่ส                                                                                                    | าข้อดวาม 12.                                                                                                    | ติดตามการเ                                                                                                    | ด่าเนินงาน                                                                                                    | 13.ขยาย                                                                                                    | ประยะเวลา                                                                                                    | 14.การโ                                                                                                    | ได/ยกเลิก                                                                                                    | 15.กำหนดสิทธิผู้ใช้                                                                                                    |                                                                                                    |                                                                                                    |                                                                                                    |
|                   |                                                                                                    |                                                                                                    |                                                                                                    |                                                                                                    |                                                                                                    |                                                                                                    |                                                                                                    |                                                                                                    |                                                                                                    |                                                                                                    |                                                                                                    |                                                                                                    |                                                                                                    |
| งบที่ขอ           | งบสมทบ                                                                                                    | งบอน                                                                                                    | มัติ ปรับ                                                                                                    | ลด/คืน                                                                                                    | งบประมาส                                                                                                    | ณสุทธิ                                                                                                    | วันที่อนุมัติ                                                                                                    | รหัสก                                                                                                    | เรอบงบประมา                                                                                                    | a                                                                                                    |                                                                                                    |                                                                                                    |                                                                                                    |
| 500,000.          | .00 0.00                                                                                                    | 500                                                                                                    | ,000.00                                                                                                    | 0.00                                                                                                    | 500,                                                                                                    | ,000.00                                                                                                    | 4/11/2553                                                                                                    |                                                                                                    | 127                                                                                                    |                                                                                                    |                                                                                                    |                                                                                                    |                                                                                                    |
| ทู้*              | <mark>การสบับสบุบการพัฒนา</mark>                                                                                                    | สถาวงต์กระ                                                                                                    | รุ่มชนตำบล                                                                                                    |                                                                                                    |                                                                                                    |                                                                                                    |                                                                                                    |                                                                                                    |                                                                                                    |                                                                                                    |                                                                                                    |                                                                                                    |                                                                                                    |
|                   | โครงการฟื้นฟูชุมชนที่ป                                                                                                    | ระสบภัยน้ำห                                                                                                    | า่วมภาคกลางตอนบ                                                                                                    | ງนແລະຕະວັນ                                                                                                    | เตก                                                                                                    |                                                                                                    |                                                                                                    |                                                                                                    | ູ່ໄລ                                                                                                    |                                                                                                    | ~ <u>_</u>                                                                                                    |                                                                                                    |                                                                                                    |
|                   |                                                                                                    |                                                                                                    |                                                                                                    |                                                                                                    |                                                                                                    |                                                                                                    |                                                                                                    | เงอ                                                                                                    | นเข                                                                                                    | เมองผาเ                                                                                                    | สตการ                                                                                                    | l                                                                                                    |                                                                                                    |
|                   | 2554 - โครงกรเสริมสร้                                                                                                    | างขีดความส                                                                                                    | ามารถของชุมชน มี                                                                                                    | ปังบประมาณ                                                                                                    | ı 2554                                                                                                    | ชื่อ                                                                                                    | ์<br>โคร <sup>ุ</sup>                                                                                                    | งกา'                                                                                                    | ร: '                                                                                                    | ใส่ชื่อกอง                                                                                                    | งทนสวัเ                                                                                                    | งดิการ                                                                                                    |                                                                                                    |
|                   | การสนับสนุนฟื้นฟูชุมช                                                                                                    | นที่ประสบภัย                                                                                                    | มพิบัติ                                                                                                    |                                                                                                    |                                                                                                    |                                                                                                    | 1                                                                                                    |                                                                                                    |                                                                                                    | <u> </u>                                                                                                    | ۹<br>ما ما ما                                                                                                    |                                                                                                    |                                                                                                    |
|                   | ไม่ลงพื้นที่                                                                                                    |                                                                                                    |                                                                                                    | *                                                                                                    |                                                                                                    | วัน                                                                                                    | ແຮີນເ                                                                                                    | ด้ำเเ                                                                                                    | เ้นงา                                                                                                    | เนคือวันเ                                                                                                    | กี่จังหวัด                                                                                                    | าอนุมัติ                                                                                                    | Ì                                                                                                    |
| *                 |                                                                                                    |                                                                                                    |                                                                                                    | •                                                                                                    |                                                                                                    | แล                                                                                                    | เะวับ                                                                                                    | ที่สิ้า                                                                                                    | เสดา์                                                                                                    | ้ำเไปอีก                                                                                                    | ว ปี                                                                                                    |                                                                                                    |                                                                                                    |
| *                 |                                                                                                    |                                                                                                    |                                                                                                    | *                                                                                                    |                                                                                                    | 0061                                                                                                    |                                                                                                    | 1016                                                                                                    | 9                                                                                                    | 000000                                                                                                    |                                                                                                    |                                                                                                    |                                                                                                    |
|                   | 4/11/2553 🏛 สิ้นส                                                                                                    | ดวันที่ [4/11//                                                                                                    | 2554                                                                                                    |                                                                                                    |                                                                                                    |                                                                                                    |                                                                                                    |                                                                                                    |                                                                                                    |                                                                                                    |                                                                                                    |                                                                                                    |                                                                                                    |
|                   | 871002 โครงการที่<br>500,000.00<br>500,000.00<br>04/11/2553<br>ปก 29/015/2553<br>4CTIVE<br>2.กิจกรรมโต<br>9.แผนการเบิกจ่า<br>3.00,000.<br>ทั∗ | 871002 โครงการพื้นฟู่ขุมชนที่ประสบภัยน้ำห่ว      500,000.00      500,000.00      04/11/2553      1bn 29/015/2553      ACTIVE      2.กิจกรรมโครงการ*      3.บันทึกคว      9.แผนการเบิกจ่าย      10.เอกสารแนบ      งบที่ขอ      งบที่ขอ      งบสมทบ      500,000.00      0.00      ทารสนับสนุนการพัฒนา      1      2554 - โครงกรเสริมสรั      การสนับสนุนพื้นฟู่ชุมชนที่ป      1      1      1      1      1      2554 - โครงกรเสริมสรั      1      1      1      1      1      1      1      1      1      1      1      1      1      1      1      1      1      1      1      1      1      1      1      1 <t< td=""><td>871002 โครงการพื้นฟูชุมชนที่ประสบภัยน้ำห่วมภาคกลางตะ      500,000.00      500,000.00      04/11/2553      ปก 29/015/2553      ACTIVE      2.กิจกรรมโครงการ*      3.บันทึกความร่วมมือ      9.แผนการเบิกจ่าย      10.เอกสารแนบ      11.บันที่/      งบที่ขอ    งบสมทบ      งบที่ขอ    งบสมทบ      500,000.00    0.00      500,000.00    0.00      500,000.00    0.00      500,000.00    0.00      8    คารสนับสนุนพื้นฟูชุมชนที่ประสบภัย      11.ม่องพื้นที่    1      11.ม่องพื้นที่    1</td><td>871002 โครงการพื้นฟูชุมชนที่ประสบภัยน้ำท่วมภาคกลางตอนบนและตะวันตก<br/>500,000.00<br/>500,000.00<br/>04/11/2553<br/>4.องค์กรผู้รับปร<br/>2.กิจกรรมโครงการ* 3.บันทึกความร่วมมือ 4.องค์กรผู้รับปร<br/>9.แผนการเบิกจ่าย 10.เอกสารแนบ 11.บันทึกข้อความ 12.<br/>9.แผนการเบิกจ่าย 10.เอกสารแนบ 11.บันทึกข้อความ 12.<br/>500,000.00 0.00 500,000.00<br/>** คารสนับสนุนคารพัฒนาสถาองค์กรชุมชนต่ายอ<br/>โครงการพื้นฟูชุมชนที่ประสบภัยน้ำท่วมภาคกลางตอนบ<br/>2554 - โครงกรเสริมสร้างขึดความสามารถของชุมชน 1<br/>การสนับสนุนพื้นฟูชุมชนที่ประสบภัยน้ำท่วยกาลางตอนบ<br/>**</td><td>871002 โครงการพื้นปู่ขุ่มชนที่ประสบภัยน้ำท่วมภาคกลางตอนบนและตะวันตก<br/>500,000.00<br/>94/11/2553<br/>1/a 29/015/2553<br/>ACTIVE<br/>2.กิจกรรมโครงการ* 3.บันทึกความร่วมมือ 4.องค์กรผู้รับประโยชน์<br/>9.แผนการเบิกจ่าย 10.เอกสารแนบ 11.บันทึกข้อความ 12.ติดตามการเ<br/>9.แผนการเบิกจ่าย 10.เอกสารแนบ 11.บันทึกข้อความ 12.ติดตามการเ<br/>9.แผนการเบิกจ่าย 10.เอกสารแนบ 11.บันทึกข้อความ 12.ติดตามการเ<br/>9.แผนการเบิกจ่าย 10.เอกสารแนบ 11.บันทึกข้อความ 12.ติดตามการเ<br/>9.แผนการเบิกจ่าย 10.เอกสารแนบ 11.บันทึกข้อความ 12.ติดตามการเ<br/>9.แผนการเบิกจ่าย 10.เอกสารแนบ 11.บันทึกข้อความ 12.ติดตามการเ<br/>9.แผนการเบิกจ่าย 10.เอกสารแนบ 11.บันทึกข้อความ 12.ติดตามการเ<br/>9.แผนการเบิกจ่าย 10.เอกสารแนบ 11.บันทึกข้อความ 12.ติดตามการเ<br/>9.แผนการเบิกจ่าย 10.เอกสารแนบ 11.บันทึกข้อความ 12.ติดตามการเ<br/>9.แผนการเบิกจ่าย 10.เอกสารแนบ 11.บันทึกข้อความ 12.ติดตามการเ<br/>9.แผนการเบิกจ่าย 10.เอกสารแนบ 11.บันทึกข้อความ 12.ติดตามการเ<br/>9.แผนการเบิกจ่าย 10.เอกสารแนบ 11.บันทึกข้อความ 12.ติดตามการเ<br/>9.แผนการเบิกจ่าย 10.เอกสารแนบ 11.บันทึกข้อความ 12.ติดตามการเ<br/>9.แผนการเบิกจ่าย 10.เอกสารแนบ 11.บันทึกข้อความ 12.ติดตามการเ<br/>9.แผนการเบิกจ่าย 10.เอกสารแบบ 11.บันทึกข้อความ 12.ติดตามการเ<br/>9.แผนการเบิกจ่าย 10.เอกสารแบบ 11.บันทึกข้อความ 12.ติดตามารเ<br/>9.แผนการเบิกจ่าย 10.เอกสารแบบ 11.บันทึกข้อความ 12.ติดตามการเ<br/>1.อรสมับสนุนพื้นปู่ชุมชนที่ประสบภัยน้ำท่วมภาคกลางตอนบนและตะวัน<br/>1.อรสมับสนุนพื้นปู่ชุมชนที่ประสบภัยพับติ<br/>1.ม่องพื้นที่<br/>1.ม่องพื้นที่ง</td><td>871002 โครงการพื้นปู่ชุมชนที่ประสบภัยน้ำห่วมภาคกลางตอนบนและตะวันตก<br/>500,000.00<br/>94/11/2553<br/>ปร 29/015/2553<br/>4/TIVE<br/>2.กิจกรรมโครงการ* 3.บันทึกความร่วมมือ 4.องค์กรผู้รับประโยชน์ 5.พื้นที่ด่าน<br/>9.แผนการเบิกจ่าย 10.เอกสารแนบ 11.บันทึกข้อความ 12.ติดตามการดำเนินงาน<br/>งบที่ขอ งบสมทบ งบอนุมัติ ปรีบลดคืน งบประมา<br/>500,000.00 0.00 500,000.00 0.00 500<br/>พื€ คารสนับสนุนควรพัฒนาสถาองค์กระชุมชนต่าบอ<br/>โครงการพื้นปู่ชุมชนที่ประสบภัยน้ำห่วมภาคกลางตอนบนและตะวันตก<br/>โครงการพื้นปู่ชุมชนที่ประสบภัยน้ำห่วมภาคกลางตอนบนและตะวันตก<br/>1. โครงการพื้นปู่ชุมชนที่ประสบภัยน้ำห่วมภาคกลางตอนบนและตะวันตก<br/>**</td><td>871002 โครงการที่นฟูชุมชนที่ประสบภัยน้ำท่วมภาคกลางตอนบนและตะวันตก      500,000.00      500,000.00      04/11/2553      ปฏ 29/015/2553      ACTIVE      2.กิจกรรมโครงการ*      3.มันทึกความร่วมมือ      4.องศ์กรผู้รับประโยชน์      5.พื้นที่ดำเนินงาน      9.แผนการเบิกจ่าย      10.เอกสารแนบ      11.บันทึกข้อความ      12.คิดคามการดำเนินงาน      13.ขยาย      งบที่ขอ      งบสมทบ    งบอนุมัติ      ปรีบดดคืน      งบที่ขอ      งบอนุมัติ      13.ขยาย      โครงการที่นฟูชุมชนที่ประสบภัยหัวและสุบคระพัฒนอนอนุมัติ      โครงการที่นฟูชุมชนที่ประสบภัยน้ำท่วมภาคกลางตอนบนและตะวันตก      โครงการที่นฟูชุมชนที่ประสบภัยหัวเมืาหวามการถนองชุมชน ปิงบประมาณ 2554      การสนับสนุนพื้นฟูชุมชนที่ประสบภัยพิบัติ      ไปลงพื้นที่         11.ม่องพื้นที่                                             &lt;</td><td>871002 โครงการที่มฟูชุมชนที่ประสบภัยน้ำท่วมภาคกลางตอนบนและตะวันตก      500,000.00      500,000.00      9(11/2553      นโก 29/015/2553      ACTIVE      2.กิจกรรมโครงการ*      3.บันทึกความร่วมมือ      4.องค์กรผู้รับประโยชน์      5.พื้นที่ด่าเนินงาน      6.มติการอนุ      9.แผนการเบิกจ่าย      10.เอกสารแนบ      11.บันทึกข้อความ      12.ดิดตามการดำเนินงาน      13.ขยายระยะเวลา      งบที่ขอ      งบสมทบ      งบอนุมัติ      11.บันทึกข้อความ      12.ดิดตามการดำเนินงาน      13.ขยายระยะเวลา      งบที่ขอ      งบสมทบ    งบอนุมัติ      งบที่ขอ    งบสมทบ      งบที่ขอ    งบสมทบ      งบอนุมัติ    ปริบลดคืน      งบที่ขอ    งบสมทบ      งบอนุมมดี    ปริบลดคืน      งบที่ขอ    งบสมทบ      รองการพื้นฟูชุมชนที่ประสบภัยน้ำห่วมภาคกลางตอนบนและตะวันดา      ชื่อโครง    วันเริ่มเรื่มเ      เอารสนับสนุนพื้นฟูชุมชนที่ประสบภัยพิมัต    วันเริ่มเ      เอารสนับสนุนพื้นฟูชุมชนที่ประสบภัยนที่น    วันเริ่มเ      เอารสนุมสนที่ประสบภัยท</td><td>871002 โครงการพื้นปู่ขุมขนที่ประสบส์ขน้ำท่วมภาคกลางตอบบนและตะวันตก<br/>500,000.00<br/>500,000.00<br/>04/11/2553<br/>ปัต 29/015/2553<br/>ACTIVE<br/>2.กิจกรรมโครงการ* 3.บันทึกความร่วมมือ 4.องค์กรผู้รับประโยชน์ 5.พื้นที่ด่าเนินงาน 6.มติการอนุกรรมการ<br/>9.แศนการเบิกจ่าย 10.เอกสารแนบ 11.บันทึกข้อความ 12.ติดตามการด่าเนินงาน 13.ขยายระยะเวลา 14.การโ<br/>จับที่ขอ จบสมทบ จบอนุมัติ ปรับตดศัน งบประมาณสุทธิ วันที่อนุมัติ จาสศ<br/>500,000.00 0.00 500,000.00 0.00 500,000.00 4/11/2553<br/>***********************************</td><td>871002 โครงการพื้นฟูนุมชนที่ประสบภัยน้ำห่วมภาคกลางตอนบบและตะวันตก      500,000.00      04/11/2553      ปก 29/015/2553      ACTIVE      2.กิจกรรมโครงการ**      3.มันทึกตวามร่วมมือ      4.องค์กรผู้รับประโยชน์      5.ทันที่ด่าเนินงาน      500,000.00      2.กิจกรรมโครงการ**      3.มันทึกความร่วมมือ      4.องค์กรผู้รับประโยชน์      5.ทันที่ด่าเนินงาน      5.00,000.00      9.แผนการเนิกจ่าย      10.เอกสารแนบ      11.มันทึกข้อความ      12.คิดตามการดำเนินงาน      500,000.00      0.00      500,000.00      0.00      500,000.00      0.00      500,000.00      0.00      500,000.00      0.00      500,000.00      0.00      500,000.00      0.00      500,000.00      0.00      500,000.00      0.00      500,000.00      0.00      500,000.00      0.00      500,000.00      0.00</td><td>871002 โครงการที่แข่นุ่มขามที่ประสบภัยน้ำห่วมภาคกลางตอนบนและตะวันตก      500,000.00      500,000.00      6,0,000.00      6,0,000.00      6,0,000.00      6,0,000.00      6,0,000.00      6,0,000.00      9,0,000.00      9,0,000.00      9,0,000.00      9,0,000.00      9,0,000.00      9,0,000.00      9,0,000.00      9,0,000.00      9,0,000.00      0,0,000.00      0,0,000.00      0,0,000.00      0,0,000.00      0,0,000.00      0,0,000.00      0,0,000.00      0,0,000.00      0,0,000.00      0,0,000.00      0,0,000.00      0,0,000.00      0,0,000.00      0,0,000.00      0,0,000.00      0,0,000.00      0,0,000.00      0,0,000.00      0,0,000.00      0,0,000.00      0,0,000.00      0,0,000.00      0,0,000.00      0,0,000.00      0,0,000.00      0,0,000.00  <!--</td--><td>871002 โครงการที่แต่ขุมขนที่ประสบภัยน้ำท่ามสาดกลางออนบนและระวันดา      500,000.00      500,000.00      64/11/2553      นัก 29/015/2553      CTVE      2.กิจกรรมโครงการ"      3.มันทึกตราบร่วมมือ    4.องด์กรผู้รับประโยชน์      5.มินกรรมโครงการ"      3.มันทึกตราบร่วมมือ    4.องด์กรผู้รับประโยชน์      9.แสนการณ์กร่าย    11.มันทึกข้อความ      12.ดิดตามการส์เปล่านในงาน    13.ขยายระยะตรลา      14.การปิด/ยาแล้ก    15.กำหนดสิทธิผู้ใช้      รบบร้ออ    งบสมทบ      รบบร้ออ    งบสมทบ      รบบร้ออ    งบสมทบ      รบบร้ออ    งบสมทบ      รบบร้ออ    งบสมทบ      รบบร้ออ    งบสมทบ      รบบร้ออ    งบสมทบ      รบบร้ออ    งบสมทบ      รบบร้ออ    งบสมทบ      รบบร้ออ    งบสมทบ      รบบร้ออ    รบสมทบ      รบบร้ออ    รบสมทบ      รบสมที่สุนและสมที่สางการ    เรื่อย      รบสมที่สางการ    เรื่อย      รบสมที่สางการ    ระสางการ      รับสางสางการ    ระสางการ      รับสางการ    รับสางการ      รับสางการ</td></td></t<> <td>871002 โดรงการที่ใช่มู่ของม์ให้ประชบกับให้เราะคลางออนบนและะรับแก      500,000.00      500,000.00      20,000.00      20,000.00      20,000.00      20,000.00      20,000.00      20,000.00      20,000.00      20,000.00      20,000.00      20,000.00      21,000.00      21,000.00      21,000.00      21,000.00      21,000.00      21,000.00      21,000.00      21,000.00      21,000.00      21,000.00      21,000.00      20,000.00      20,000.00      20,000.00      20,000.00      20,000.00      20,000.00      20,000.00      20,000.00      20,000.00      20,000.00      20,000.00      20,000.00      20,000.00      20,000.00      20,000.00      20,000.00      20,000.00      20,000.00      20,000.00      20,000.00      20,000.00  <!--</td--></td> | 871002 โครงการพื้นฟูชุมชนที่ประสบภัยน้ำห่วมภาคกลางตะ      500,000.00      500,000.00      04/11/2553      ปก 29/015/2553      ACTIVE      2.กิจกรรมโครงการ*      3.บันทึกความร่วมมือ      9.แผนการเบิกจ่าย      10.เอกสารแนบ      11.บันที่/      งบที่ขอ    งบสมทบ      งบที่ขอ    งบสมทบ      500,000.00    0.00      500,000.00    0.00      500,000.00    0.00      500,000.00    0.00      8    คารสนับสนุนพื้นฟูชุมชนที่ประสบภัย      11.ม่องพื้นที่    1      11.ม่องพื้นที่    1 | 871002 โครงการพื้นฟูชุมชนที่ประสบภัยน้ำท่วมภาคกลางตอนบนและตะวันตก<br>500,000.00<br>500,000.00<br>04/11/2553<br>4.องค์กรผู้รับปร<br>2.กิจกรรมโครงการ* 3.บันทึกความร่วมมือ 4.องค์กรผู้รับปร<br>9.แผนการเบิกจ่าย 10.เอกสารแนบ 11.บันทึกข้อความ 12.<br>9.แผนการเบิกจ่าย 10.เอกสารแนบ 11.บันทึกข้อความ 12.<br>500,000.00 0.00 500,000.00<br>** คารสนับสนุนคารพัฒนาสถาองค์กรชุมชนต่ายอ<br>โครงการพื้นฟูชุมชนที่ประสบภัยน้ำท่วมภาคกลางตอนบ<br>2554 - โครงกรเสริมสร้างขึดความสามารถของชุมชน 1<br>การสนับสนุนพื้นฟูชุมชนที่ประสบภัยน้ำท่วยกาลางตอนบ<br>** | 871002 โครงการพื้นปู่ขุ่มชนที่ประสบภัยน้ำท่วมภาคกลางตอนบนและตะวันตก<br>500,000.00<br>94/11/2553<br>1/a 29/015/2553<br>ACTIVE<br>2.กิจกรรมโครงการ* 3.บันทึกความร่วมมือ 4.องค์กรผู้รับประโยชน์<br>9.แผนการเบิกจ่าย 10.เอกสารแนบ 11.บันทึกข้อความ 12.ติดตามการเ<br>9.แผนการเบิกจ่าย 10.เอกสารแนบ 11.บันทึกข้อความ 12.ติดตามการเ<br>9.แผนการเบิกจ่าย 10.เอกสารแนบ 11.บันทึกข้อความ 12.ติดตามการเ<br>9.แผนการเบิกจ่าย 10.เอกสารแนบ 11.บันทึกข้อความ 12.ติดตามการเ<br>9.แผนการเบิกจ่าย 10.เอกสารแนบ 11.บันทึกข้อความ 12.ติดตามการเ<br>9.แผนการเบิกจ่าย 10.เอกสารแนบ 11.บันทึกข้อความ 12.ติดตามการเ<br>9.แผนการเบิกจ่าย 10.เอกสารแนบ 11.บันทึกข้อความ 12.ติดตามการเ<br>9.แผนการเบิกจ่าย 10.เอกสารแนบ 11.บันทึกข้อความ 12.ติดตามการเ<br>9.แผนการเบิกจ่าย 10.เอกสารแนบ 11.บันทึกข้อความ 12.ติดตามการเ<br>9.แผนการเบิกจ่าย 10.เอกสารแนบ 11.บันทึกข้อความ 12.ติดตามการเ<br>9.แผนการเบิกจ่าย 10.เอกสารแนบ 11.บันทึกข้อความ 12.ติดตามการเ<br>9.แผนการเบิกจ่าย 10.เอกสารแนบ 11.บันทึกข้อความ 12.ติดตามการเ<br>9.แผนการเบิกจ่าย 10.เอกสารแนบ 11.บันทึกข้อความ 12.ติดตามการเ<br>9.แผนการเบิกจ่าย 10.เอกสารแนบ 11.บันทึกข้อความ 12.ติดตามการเ<br>9.แผนการเบิกจ่าย 10.เอกสารแบบ 11.บันทึกข้อความ 12.ติดตามการเ<br>9.แผนการเบิกจ่าย 10.เอกสารแบบ 11.บันทึกข้อความ 12.ติดตามารเ<br>9.แผนการเบิกจ่าย 10.เอกสารแบบ 11.บันทึกข้อความ 12.ติดตามการเ<br>1.อรสมับสนุนพื้นปู่ชุมชนที่ประสบภัยน้ำท่วมภาคกลางตอนบนและตะวัน<br>1.อรสมับสนุนพื้นปู่ชุมชนที่ประสบภัยพับติ<br>1.ม่องพื้นที่<br>1.ม่องพื้นที่ง | 871002 โครงการพื้นปู่ชุมชนที่ประสบภัยน้ำห่วมภาคกลางตอนบนและตะวันตก<br>500,000.00<br>94/11/2553<br>ปร 29/015/2553<br>4/TIVE<br>2.กิจกรรมโครงการ* 3.บันทึกความร่วมมือ 4.องค์กรผู้รับประโยชน์ 5.พื้นที่ด่าน<br>9.แผนการเบิกจ่าย 10.เอกสารแนบ 11.บันทึกข้อความ 12.ติดตามการดำเนินงาน<br>งบที่ขอ งบสมทบ งบอนุมัติ ปรีบลดคืน งบประมา<br>500,000.00 0.00 500,000.00 0.00 500<br>พื€ คารสนับสนุนควรพัฒนาสถาองค์กระชุมชนต่าบอ<br>โครงการพื้นปู่ชุมชนที่ประสบภัยน้ำห่วมภาคกลางตอนบนและตะวันตก<br>โครงการพื้นปู่ชุมชนที่ประสบภัยน้ำห่วมภาคกลางตอนบนและตะวันตก<br>1. โครงการพื้นปู่ชุมชนที่ประสบภัยน้ำห่วมภาคกลางตอนบนและตะวันตก<br>** | 871002 โครงการที่นฟูชุมชนที่ประสบภัยน้ำท่วมภาคกลางตอนบนและตะวันตก      500,000.00      500,000.00      04/11/2553      ปฏ 29/015/2553      ACTIVE      2.กิจกรรมโครงการ*      3.มันทึกความร่วมมือ      4.องศ์กรผู้รับประโยชน์      5.พื้นที่ดำเนินงาน      9.แผนการเบิกจ่าย      10.เอกสารแนบ      11.บันทึกข้อความ      12.คิดคามการดำเนินงาน      13.ขยาย      งบที่ขอ      งบสมทบ    งบอนุมัติ      ปรีบดดคืน      งบที่ขอ      งบอนุมัติ      13.ขยาย      โครงการที่นฟูชุมชนที่ประสบภัยหัวและสุบคระพัฒนอนอนุมัติ      โครงการที่นฟูชุมชนที่ประสบภัยน้ำท่วมภาคกลางตอนบนและตะวันตก      โครงการที่นฟูชุมชนที่ประสบภัยหัวเมืาหวามการถนองชุมชน ปิงบประมาณ 2554      การสนับสนุนพื้นฟูชุมชนที่ประสบภัยพิบัติ      ไปลงพื้นที่         11.ม่องพื้นที่                                             < | 871002 โครงการที่มฟูชุมชนที่ประสบภัยน้ำท่วมภาคกลางตอนบนและตะวันตก      500,000.00      500,000.00      9(11/2553      นโก 29/015/2553      ACTIVE      2.กิจกรรมโครงการ*      3.บันทึกความร่วมมือ      4.องค์กรผู้รับประโยชน์      5.พื้นที่ด่าเนินงาน      6.มติการอนุ      9.แผนการเบิกจ่าย      10.เอกสารแนบ      11.บันทึกข้อความ      12.ดิดตามการดำเนินงาน      13.ขยายระยะเวลา      งบที่ขอ      งบสมทบ      งบอนุมัติ      11.บันทึกข้อความ      12.ดิดตามการดำเนินงาน      13.ขยายระยะเวลา      งบที่ขอ      งบสมทบ    งบอนุมัติ      งบที่ขอ    งบสมทบ      งบที่ขอ    งบสมทบ      งบอนุมัติ    ปริบลดคืน      งบที่ขอ    งบสมทบ      งบอนุมมดี    ปริบลดคืน      งบที่ขอ    งบสมทบ      รองการพื้นฟูชุมชนที่ประสบภัยน้ำห่วมภาคกลางตอนบนและตะวันดา      ชื่อโครง    วันเริ่มเรื่มเ      เอารสนับสนุนพื้นฟูชุมชนที่ประสบภัยพิมัต    วันเริ่มเ      เอารสนับสนุนพื้นฟูชุมชนที่ประสบภัยนที่น    วันเริ่มเ      เอารสนุมสนที่ประสบภัยท | 871002 โครงการพื้นปู่ขุมขนที่ประสบส์ขน้ำท่วมภาคกลางตอบบนและตะวันตก<br>500,000.00<br>500,000.00<br>04/11/2553<br>ปัต 29/015/2553<br>ACTIVE<br>2.กิจกรรมโครงการ* 3.บันทึกความร่วมมือ 4.องค์กรผู้รับประโยชน์ 5.พื้นที่ด่าเนินงาน 6.มติการอนุกรรมการ<br>9.แศนการเบิกจ่าย 10.เอกสารแนบ 11.บันทึกข้อความ 12.ติดตามการด่าเนินงาน 13.ขยายระยะเวลา 14.การโ<br>จับที่ขอ จบสมทบ จบอนุมัติ ปรับตดศัน งบประมาณสุทธิ วันที่อนุมัติ จาสศ<br>500,000.00 0.00 500,000.00 0.00 500,000.00 4/11/2553<br>*********************************** | 871002 โครงการพื้นฟูนุมชนที่ประสบภัยน้ำห่วมภาคกลางตอนบบและตะวันตก      500,000.00      04/11/2553      ปก 29/015/2553      ACTIVE      2.กิจกรรมโครงการ**      3.มันทึกตวามร่วมมือ      4.องค์กรผู้รับประโยชน์      5.ทันที่ด่าเนินงาน      500,000.00      2.กิจกรรมโครงการ**      3.มันทึกความร่วมมือ      4.องค์กรผู้รับประโยชน์      5.ทันที่ด่าเนินงาน      5.00,000.00      9.แผนการเนิกจ่าย      10.เอกสารแนบ      11.มันทึกข้อความ      12.คิดตามการดำเนินงาน      500,000.00      0.00      500,000.00      0.00      500,000.00      0.00      500,000.00      0.00      500,000.00      0.00      500,000.00      0.00      500,000.00      0.00      500,000.00      0.00      500,000.00      0.00      500,000.00      0.00      500,000.00      0.00      500,000.00      0.00 | 871002 โครงการที่แข่นุ่มขามที่ประสบภัยน้ำห่วมภาคกลางตอนบนและตะวันตก      500,000.00      500,000.00      6,0,000.00      6,0,000.00      6,0,000.00      6,0,000.00      6,0,000.00      6,0,000.00      9,0,000.00      9,0,000.00      9,0,000.00      9,0,000.00      9,0,000.00      9,0,000.00      9,0,000.00      9,0,000.00      9,0,000.00      0,0,000.00      0,0,000.00      0,0,000.00      0,0,000.00      0,0,000.00      0,0,000.00      0,0,000.00      0,0,000.00      0,0,000.00      0,0,000.00      0,0,000.00      0,0,000.00      0,0,000.00      0,0,000.00      0,0,000.00      0,0,000.00      0,0,000.00      0,0,000.00      0,0,000.00      0,0,000.00      0,0,000.00      0,0,000.00      0,0,000.00      0,0,000.00      0,0,000.00      0,0,000.00 </td <td>871002 โครงการที่แต่ขุมขนที่ประสบภัยน้ำท่ามสาดกลางออนบนและระวันดา      500,000.00      500,000.00      64/11/2553      นัก 29/015/2553      CTVE      2.กิจกรรมโครงการ"      3.มันทึกตราบร่วมมือ    4.องด์กรผู้รับประโยชน์      5.มินกรรมโครงการ"      3.มันทึกตราบร่วมมือ    4.องด์กรผู้รับประโยชน์      9.แสนการณ์กร่าย    11.มันทึกข้อความ      12.ดิดตามการส์เปล่านในงาน    13.ขยายระยะตรลา      14.การปิด/ยาแล้ก    15.กำหนดสิทธิผู้ใช้      รบบร้ออ    งบสมทบ      รบบร้ออ    งบสมทบ      รบบร้ออ    งบสมทบ      รบบร้ออ    งบสมทบ      รบบร้ออ    งบสมทบ      รบบร้ออ    งบสมทบ      รบบร้ออ    งบสมทบ      รบบร้ออ    งบสมทบ      รบบร้ออ    งบสมทบ      รบบร้ออ    งบสมทบ      รบบร้ออ    รบสมทบ      รบบร้ออ    รบสมทบ      รบสมที่สุนและสมที่สางการ    เรื่อย      รบสมที่สางการ    เรื่อย      รบสมที่สางการ    ระสางการ      รับสางสางการ    ระสางการ      รับสางการ    รับสางการ      รับสางการ</td> | 871002 โครงการที่แต่ขุมขนที่ประสบภัยน้ำท่ามสาดกลางออนบนและระวันดา      500,000.00      500,000.00      64/11/2553      นัก 29/015/2553      CTVE      2.กิจกรรมโครงการ"      3.มันทึกตราบร่วมมือ    4.องด์กรผู้รับประโยชน์      5.มินกรรมโครงการ"      3.มันทึกตราบร่วมมือ    4.องด์กรผู้รับประโยชน์      9.แสนการณ์กร่าย    11.มันทึกข้อความ      12.ดิดตามการส์เปล่านในงาน    13.ขยายระยะตรลา      14.การปิด/ยาแล้ก    15.กำหนดสิทธิผู้ใช้      รบบร้ออ    งบสมทบ      รบบร้ออ    งบสมทบ      รบบร้ออ    งบสมทบ      รบบร้ออ    งบสมทบ      รบบร้ออ    งบสมทบ      รบบร้ออ    งบสมทบ      รบบร้ออ    งบสมทบ      รบบร้ออ    งบสมทบ      รบบร้ออ    งบสมทบ      รบบร้ออ    งบสมทบ      รบบร้ออ    รบสมทบ      รบบร้ออ    รบสมทบ      รบสมที่สุนและสมที่สางการ    เรื่อย      รบสมที่สางการ    เรื่อย      รบสมที่สางการ    ระสางการ      รับสางสางการ    ระสางการ      รับสางการ    รับสางการ      รับสางการ | 871002 โดรงการที่ใช่มู่ของม์ให้ประชบกับให้เราะคลางออนบนและะรับแก      500,000.00      500,000.00      20,000.00      20,000.00      20,000.00      20,000.00      20,000.00      20,000.00      20,000.00      20,000.00      20,000.00      20,000.00      21,000.00      21,000.00      21,000.00      21,000.00      21,000.00      21,000.00      21,000.00      21,000.00      21,000.00      21,000.00      21,000.00      20,000.00      20,000.00      20,000.00      20,000.00      20,000.00      20,000.00      20,000.00      20,000.00      20,000.00      20,000.00      20,000.00      20,000.00      20,000.00      20,000.00      20,000.00      20,000.00      20,000.00      20,000.00      20,000.00      20,000.00      20,000.00 </td |

#### ที่ตั้งโครงการ

| ที่ตั้งโครงการเลขที | 912 ถ.นวมินทร์ แขวงคลองจั่น เขตบางกะปี  |
|---------------------|-----------------------------------------|
| หมู่ที              | - 💌                                     |
| หมู่บ้าน'ดรอก'ชอย   |                                         |
| ถบบ                 |                                         |
| จังหวัด*            | กรุงเทพฯ 💌                              |
| อำเภอไขต*           | เขตบางกะปี 💌                            |
| ดำบล/แขวง*          | ดลองจั่น 💌                              |
| กรัสไปรษณีย์*       | 10240                                   |
| โทรศัพท์            |                                         |
| โทรสาร              | ในช่อง * จำเป็นต้องกรอกรายละเอียดให้ครบ |
| อีเมล์              | ก่อนการบันทึกข้อมูล                     |

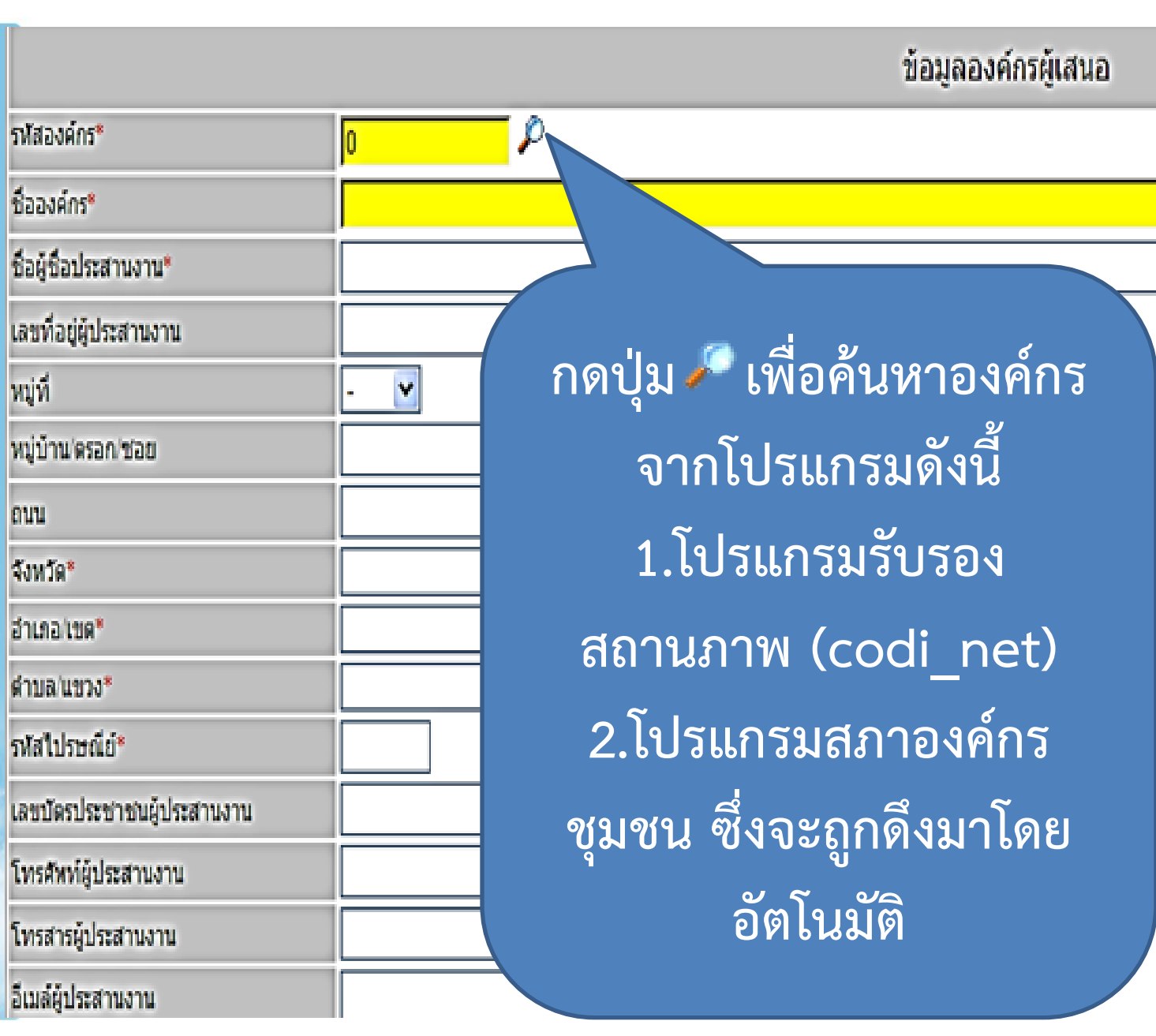

|                                                          | ข้อมูลประกอบโครงการ สั                                                                                                    | ำหรับสวัสดิการ                                           |  |  |  |  |  |  |  |  |  |
|----------------------------------------------------------|----------------------------------------------------------------------------------------------------|----------------------------------------------------------|--|--|--|--|--|--|--|--|--|
| ประวัติความเป็นมา                                        | ผ่านกลไก สอช.และขบวนองค์กรชุมชนภาค (คปอ.) เมื่อวันที่ 1 พฤศจิกายน 2553 ได้ประชุมปรึกษาหาร็อเพื่อติดตามสถานการณ์อุทกภัยในแต่ละจังหวัด สรุปในเบื้องต้นพื้นที่ที่ได้รับความ<br>เดือดร้อนเร่งด่วน จำนวน 10 จังหวัดเขตภาคกลางตอนบน 9 จังหวัด และเขตภาคตะวันตก 1 จังหวัด ในที่ประชุมได้สรุปแนวทางการแก้ไขปัญหาไว้ 6 แนวทางได้แก่<br>1) สนับสนุนการจัดทำข้อมูลพื้นที่ตำบล/เทศบาล ผู้เดือดร้อน (เผยแพร่เฉพาะหน้า/เพื่อชุมชนเอง/ประชุมร่วมกับส่วนกลางเพื่อรายงานต่อนโยบาย)<br>2) ทบทวนสรุปบทเรียนพื้นที่แก้ไขปัญหาน้ำท่วม ปี2549<br>3) ถอดชุดประสบการณ์พื้นที่รูปธรรม/องค์ความรู้ในการจัดการน้ำท่วมโดยชุมชน ที่สามารถเผยแพร่สู่พื้นที่ข้างเคียง |                                                          |  |  |  |  |  |  |  |  |  |
| วัตถุประสงค์โครงการ*                                     | วัตถุประสงค์ที่ใช้ในการสนับสนุนก                                                                                                    | ารจัดสวัสดิการชุมชน                                      |  |  |  |  |  |  |  |  |  |
| วิธีการดำเนินการ*                                        | "การสมทบงบประมาณสู่กองทุนส                                                                                                    | วัสดิการชุมชน"                                           |  |  |  |  |  |  |  |  |  |
| กลุ่มเป้าหมาย*                                           | จำนวนสมาชิกทั้งหมด                                                                                                    |                                                          |  |  |  |  |  |  |  |  |  |
| ผลที่คาดว่าจะใด้รับ*                                     | "สวัสดิการชุมชนที่ได้รับในทุกด้าน                                                                                                    | "                                                        |  |  |  |  |  |  |  |  |  |
| <sup>งานวนผู้รับประโยชน์</sup><br>เป็นสมาชิกสวั <i>เ</i> | จังหวัด อำเภอ ตำบล คน องค์กร ครัวเรือน ชุมชน เทศบาล<br>0 0 0 0 0 0 0 0 0<br>สดิการ โก ลบโครงการ Drop(ยังไม่เสนอ) ฒิF01:จดหมายแจ้งผลพิจา                                                                                                    | ระบุจังหวัดหรือตำบล/จำนวนคน/องค์กร<br>เป็นผลวัดตัวชี้วัด |  |  |  |  |  |  |  |  |  |
| ครบ ไ ปี                                                 | สถาบันพัฒนาองค์กรชุมชน(องค์การมหาชน)พอช. 912 ถนนนวมินทร์ แขวงค<br>โทร : 0-2378-8300-9 โทรสาร : 0-2378-8                                                                                                    | ลองจิ้น เขตบางกะปี กรุงเทพฯ 10240<br>3343                |  |  |  |  |  |  |  |  |  |

### Properts Management And Payment System

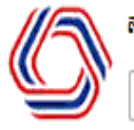

ผู้ใช้ระบบ : จำลองผู้ดูแล ศูนย์ข้อมูลฯ

ู้ |หน้าหลัก |เข้าระบบ |ออกจากระบบ |ฐานข้อมูลองศ์กร์กลาง |กล่องงาน |หน้ามติอนุกรรมการภาค/จังหวัด |หน้ามติอนุกรรมการโครงการ

| -                 |                  |                |            |         |                  |             |          |           |             |        |          |              |
|-------------------|------------------|----------------|------------|---------|------------------|-------------|----------|-----------|-------------|--------|----------|--------------|
| โครงการ           | 5505212350 New P | roject         |            |         |                  |             |          |           |             |        |          |              |
| รหัสโครงการแม่    |                  |                |            |         |                  |             |          |           |             |        |          |              |
| งบประมาณที่ขอ     | 0.00             |                |            |         |                  |             |          |           |             |        |          |              |
| งบประมาณอนุมัติ   | 0.00             |                |            |         |                  |             |          |           |             |        |          |              |
| วันที่อนุมัติ     |                  |                |            |         |                  |             |          |           |             |        |          |              |
| บันทึกความร่วมมือ |                  |                |            |         |                  |             |          |           |             |        |          |              |
| สนถานะบัจจุบัน    | DRAFT            |                |            |         |                  |             |          |           |             |        |          |              |
| 1.ข้อมูลเบื้องต้น | * 2.กิจกรรมโครงก | าาร 3.บันทึกคว | ภามร่วมมือ | 4.องค์ก | ารผู้รับประโยชน์ | 5.พื้นที่ด่ | าเนินงาน | 6.มติการส | อนุกรรมการ  | 7.โคร  | งการย่อย |              |
| 8.บัญชีรับเงิน    | 9.แผนการเบิกจ่าย | 10.เอกสารแนบ   | 11.บันทึกข | ข้อความ | 12.ติดตามการด่   | าเนินงาน    | 13.ขยาย  | ระยะเวลา  | 14.การปิด/ย | มกเลิก | 15.กำหน  | ดสิทธิผู้ใช้ |
| 2.กิจกรรมโครงก    | าร*              |                |            |         |                  |             |          |           |             |        |          |              |
| กรอบงบประมาณ      |                  |                |            |         |                  | •           | บันทึก   |           |             |        |          |              |

#### กิจกรรมโครงการ

<<เพิ่มกิจกรรม>>

- 1. โครงการที่เราเสนอจำเป็นต้องรู้กรอบงบประมาณ ของโครงการนั้น
- 2. กิจกรรมโครงการจะสอดคล้องกับงบที่ขอเสนอ
- 3. การคีย์กิจกรรมให้เลือกใส่ทีละกิจกรรม

| 2.กิจกรรมโครงการ* ถึ                           | าหรับสวัสดิการ   |                                                                                                    |
|------------------------------------------------|------------------|----------------------------------------------------------------------------------------------------|
| รหัสอ้างอิง*                                   | 0                |                                                                                                    |
| รหัสโครงการ*                                   | 853000030001     |                                                                                                    |
| รายการประเภท*                                  | ขอสนับสนุน 🔻     |                                                                                                    |
| กิจกรรม*                                       | สมทบเพื่อจัดสวัส | สดิการชุมชนตามระเบียบข้อบังคับของกองทุน                                                                                                    |
| ประเภทกิจกรรม*                                 | อื่นๆ            | <del>.</del>                                                                                                    |
| งบประมาณ*                                      |                  | ]                                                                                                    |
| สถานะ                                          |                  |                                                                                                    |
| รายชื่อผู้มีสิทธิ<br>เยาวเรศ ชูแก้ว (yaowaraes | s.c)             | รายชื่อเจ้าหน้าที่<br>Alisa Bairamran (alisa)<br>Audit Dep (Audit)<br>Budget กองเลขาฯ (budget)<br>Finace การเงินและบัญชี (finance)<br>Project โครงการ (project) |
| ลบ                                             |                  | เพิ่ม                                                                                                    |
|                                                |                  | บันทึก ลบ ปิด                                                                                                    |

#### การบันทึกข้อมูลโครงการหลังอนุมัติ

(ข้อ 3-15)

#### 3. บันทึกความร่วมมือ (สวัสดิการ)

| โครงการ                        | 871002 โครงการฟื้นฟูชุมช        | แท็ประสบภัยน้ำท่ว | มภาคกลางต | อนบนและตะวัน | เตก       |               |                 |           |              |              |            |         |                 |                |
|--------------------------------|---------------------------------|-------------------|-----------|--------------|-----------|---------------|-----------------|-----------|--------------|--------------|------------|---------|-----------------|----------------|
| รหัสโครงการแม่                 |                                 |                   |           |              |           |               |                 |           |              |              |            |         |                 |                |
| งบประมาณที่ขอ                  | 500,000.00                      |                   |           |              |           |               |                 |           |              |              |            |         |                 |                |
| งบประมาณอนุมัติ                | 500,000.00                      |                   |           |              |           |               |                 |           |              |              |            |         |                 |                |
| วันที่อนุมัติ                  | 04/11/2553                      |                   |           |              |           |               |                 |           |              |              |            |         |                 |                |
| บันทึกความร่วมมือ              | ปก 29/015/2553                  |                   |           |              |           |               |                 |           |              |              |            |         |                 |                |
| สนถานะปัจจุบัน                 | ACTIVE                          |                   |           |              |           |               |                 |           |              |              |            |         | -               |                |
| 1.ນ້ອນູລເນື້ອงต้น              | * 2.กิจกรรมโครงการ*             | 3.บันทึกดว        | ามร่วมมือ | 4.องค์กรผู้  | ູ່ເຈັ້ນປຣ | ะโยชน์ 5.     | พื้นที่ดำเนิน   | เงาน (    | 6.มติการอนุก | ารรมการ      | 7.โครงก    | าารย่อย |                 | _              |
| 8.บัญชีรับเงิน                 | 9.แผนการเบิกจ่าย 1              | 0.เอกสารแนบ       | 11.บันทึ  | าข้อความ     | 12.       | ติดตามการดำเร | นินงาน          | 13.ขยาย   | เระยะเวลา    | 14.การ       | ปิด/ยกเลิก | 15.6    | ำหนดสิทธิผู้ใช้ |                |
| <mark>3.บันทึกความร่ว</mark> ม | มมือ                            |                   |           |              |           |               |                 |           |              |              |            |         |                 |                |
| งบประมาณโครงการ                | *                               | 500,000.00        |           |              |           |               | d               |           |              | <u>ح</u> ا 6 | ງມຄູ       | 2       | d               |                |
| เลขที่ความร่วมมือ*             |                                 | ปภ 29/015/25      | 53        |              |           | เลข           | ทิคว            | าม        | สู่วท        | มือไ         | ไท้ไข้     | ชีเค    | รื่องห          | ามาย –         |
| วันที่ทำ MOU*                  |                                 |                   |           |              |           | ຍ ເ           | 1.00            |           |              | <u>ھ</u>     | ິ          |         |                 |                |
| วันที่เริ่มดำเนินงาน*          |                                 |                   |           |              |           | านข           | 171.1           | IVI       | 00           | ଜାର          | านข        | าสง     | นาม             | MOU            |
| วันที่สิ้นสุด*                 |                                 |                   |           |              |           | วับที         | ໍ່ເຊົ້າ         | രീ        | เขาิบ        | งกา          | เดือ       | า้า     | เทื่อา          | เชาติลาเบ้ติ   |
| * (                            | เบิกงวดเงิน ครั้งที่ 1 จำนวนเงิ | u 0.00            | วันที่    |              | 4         | 3 10 1        | 15 3 5<br>1 92  | 161 1     | 5666         |              |            | đ       | anou            |                |
|                                | เบิกงวดเงิน ครั้งที่ 2 จำนวนเงิ | u 0.00            | วันที่    | Ĩ            |           | วันทิ         | ไส <b>ิ้น</b> เ | สุด       | เพิ่ม        | าไป          | อีกส       | ่อง     | ปีจาก           | าวันที่จังหวัด |
|                                | เบิกงวดเงิน ครั้งที่ 3 จำนวนเงิ | u 0.00            | วันที่    | ĺ            |           | c             | າວ              | ุค<br>. ย |              | ย            |            |         |                 |                |
|                                | เบิกงวดเงิน ครั้งที่ 4 จำนวนเงิ | u 0.00            | วันที     | Ē            |           | อนุเ          | 10 (            | (ตอ       | งตร          | ึงกา         | ງແບ        | ບແ      | สดงผ            | າຍ)            |
| 1                              | เบิกงวดเงิน ครั้งที่ 5 จำนวนเงิ | u 0.00            | วันที     | ĺ            | 1         | จับซิ         | ในบิด           | าเล็เจ    | าเว้าเ       | เลีย         | ากัง       | เก้า    | เพิ่มใก         | MOLL           |
|                                |                                 | บันทึก            |           |              |           | 141           | IFOI            | вU        | ៲៶៲៲         | P N C        | 1110       | 191     | 9 <b>1 1 1</b>  |                |

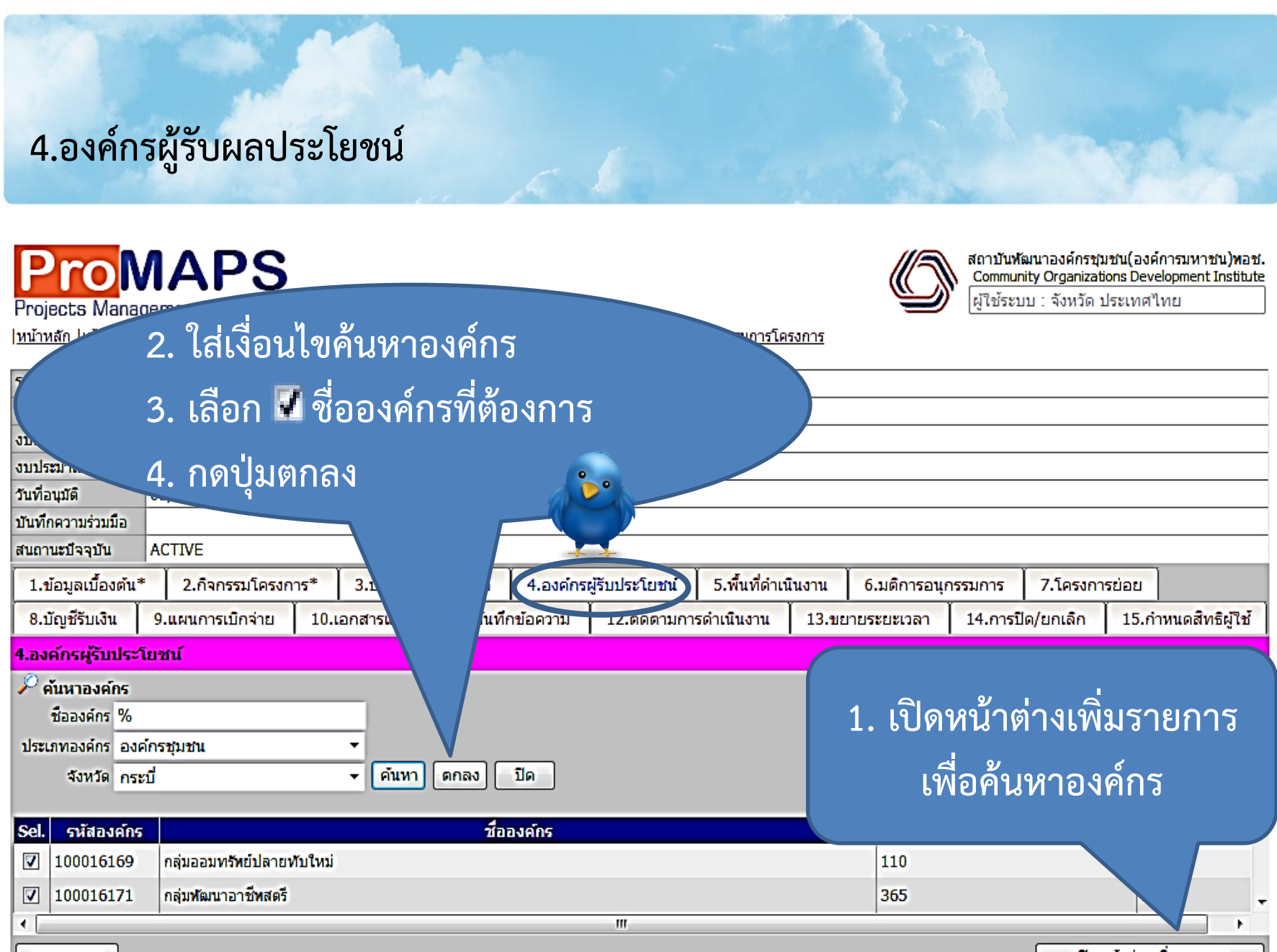

เปิดหน้าต่างเพิ่มรายการ

ลบรายการ

#### 5. พื้นที่ดำเนินงาน

-|หน้าหลัก |เข้าระบบ |ออกจากระบบ |ฐานข้อมูลองค์กรกลาง |กล่องงาน |หน้ามตือนกรรมการภาค/จังหวัด |หน้ามตือนกรรมการโครงการ

| โครงการ            | 871000530036 โครงก | ารทดสอบ | u 1111      |          |                |                      |                          |             |                         |           |          |       |                  |
|--------------------|--------------------|---------|-------------|----------|----------------|----------------------|--------------------------|-------------|-------------------------|-----------|----------|-------|------------------|
| รหัสโครงการแม่     |                    |         |             |          |                |                      |                          |             |                         |           |          |       |                  |
| งบประมาณที่ขอ      | 50,000.00          |         |             |          |                |                      |                          |             |                         |           |          |       |                  |
| งบประมาณอนุมัติ    | 50,000.00          |         |             |          |                |                      | 2                        |             |                         |           |          |       |                  |
| วันที่อนุมัติ      | 01/05/2555         |         |             |          |                |                      |                          |             |                         |           |          |       |                  |
| บันทึกความร่วมมือ  |                    |         |             |          |                |                      |                          |             |                         |           |          |       |                  |
| สนถานะปัจจุบัน     | ACTIVE             |         |             |          |                |                      |                          |             |                         |           |          |       |                  |
| 1.ข้อมูลเบื้องต้น* | 2.กิจกรรมโครงก     | 15* 3   | 3.บันทึกควา | มร่วมมือ | 4.องค์กรเ      | ผู้รับประโยชน์       | 5.พื้นที่ดำเนื           | นินงาน      | 6.มติการอนุก            | ารรมการ   | 7.โครงกา | รย่อย |                  |
| 8.บัญชีรับเงิน     | 9.แผนการเบิกจ่าย   | 10.ian  | าสารแนบ     | 11.บันที | กข้อความ       | 12.ติดตามการ         | ดำเนินงาน                | 13.ขยา      | ยระยะเวลา               | 14.การปี  | ด/ยกเลิก | 15.f  | ำหนดสิทธิผู้ใช้  |
| 5.พื้นที่ดำเนินงาน |                    |         |             |          |                |                      |                          |             |                         |           |          |       |                  |
| No. จังห           | วัด ฮา             | เภอ     |             | ต่าบล    | งบา            | lระมาณที่ใช <b>้</b> |                          |             |                         |           |          |       |                  |
| 1.                 |                    |         | - Innin     |          |                | 25,000.00            |                          |             |                         |           |          |       |                  |
| (                  |                    |         |             | Т        | otal           | 25,000.00            |                          |             |                         |           |          |       |                  |
|                    |                    |         |             |          | Project Pay    | yment Item Page      | - Windows Ir             | nternet Ex  | olorer                  |           |          |       | <<เพิ่มพื้นที่>> |
| 0000               |                    |         |             |          | 🗿 http://10.3  | 1.1.242/promaps      | test/proj Are            | altem.asp   | x?id=483&refn           | o=8710005 | 30036    |       |                  |
| ככו זו             | ะบุงบบว            | ารท     | 121         |          | 5.พื้นที่ดำเนื | ้นงาน                |                          |             |                         |           |          |       |                  |
|                    | ່ 9                | ש ו     |             |          | รหัสถ้างถึง*   |                      |                          | 483         |                         |           |          |       |                  |
| ລາ                 |                    |         |             |          |                | -*                   |                          | 971000      | 520026                  |           |          |       |                  |
| 1/16               | บเนพนท             | ่นน     |             |          | รหละครงกา      | 1.<br>               |                          | 071000      | 530036                  |           |          |       |                  |
|                    |                    |         |             |          | งบประมาณข      | ก็ใช้ในพื้นที่*      |                          | 25,000      | 00                      |           |          |       |                  |
|                    |                    |         |             |          | จังหวัด*       |                      |                          | กระบี่      |                         |           | •        | =     |                  |
|                    |                    |         |             |          | อำเภอ/เขต      |                      |                          | ปลายพ       | ระยา                    |           | •        |       |                  |
|                    | ตำบล/แขวง เขาต่อ ▼ |         |             |          |                |                      |                          |             |                         |           |          |       |                  |
|                    | บันทึก ลบ ปิด      |         |             |          |                |                      |                          |             |                         |           |          |       |                  |
|                    |                    |         |             |          | หมายเหตุ:ถ้า   | เป็นโครงการระดับจ    | <b>วังหวัดให้เลือก</b> ร | จังหวัดเพีย | <b>อย่างเดียวเท่า</b> น | วัน       |          | -     |                  |
|                    |                    |         |             |          |                |                      |                          |             |                         |           |          |       |                  |

#### 6.มติการอนุมัติอนุกรรมการ

| โครงการ                      | 871002 โครงการฟื้นฟูร | ชุ่มชนที่ประสบภัยน้ำท่วง | มภาคกลางตอนบนและตะ | วันตก           |               |                   |                      |                     |        |          |
|------------------------------|-----------------------|--------------------------|--------------------|-----------------|---------------|-------------------|----------------------|---------------------|--------|----------|
| รหัสโครงการแม่               |                       |                          |                    |                 |               |                   |                      |                     |        |          |
| งบประมาณที่ขอ                | 500,000.00            |                          |                    |                 |               |                   |                      |                     |        |          |
| งบประมาณอนุมัติ              | 500,000.00            |                          |                    |                 |               |                   |                      |                     |        |          |
| วันที่อนุมัติ                | 04/11/2553            |                          |                    |                 |               |                   | •                    |                     |        |          |
| บันทึกความร่วมมือ            | ปก 29/015/2553        |                          |                    |                 |               |                   |                      |                     |        |          |
| สนถานะปัจจุบัน               | ACTIVE                |                          |                    |                 |               |                   |                      |                     |        |          |
| 1.ข้อมูลเบื้องต้น            | * 2.กิจกรรมโครงก      | กร* 3.บันทึกควา          | ามร่วมมือ 4.องค์ก  | รผู้รับประโยชน์ | 5.พื้นที่ดำเร | นินงาน 6.มติการอเ | นุกรรมการ 7.โครงการย | iau                 |        |          |
| 8.บัญชีรับเงิน               | 9.แผนการเบิกจ่าย      | 10.เอกสารแนบ             | 11.บันทึกข้อความ   | 12.ติดตามกา     | รด่าเนินงาน   | 13.ขยายระยะเว     | 14.การปิด/ยกเลิก     | 15.กำหนดสิทธิผู้ใช้ |        |          |
| <mark>6.มติการอนุกรรม</mark> | มการ                  |                          |                    |                 |               |                   |                      |                     |        |          |
|                              |                       | มติอนุกรรมการภา          | เค/จังหวัด         |                 |               |                   | มตี                  | อนุกรรมการโครงการ   |        |          |
| ประชุมกรรมการค               | รั้งที                |                          |                    |                 |               | ประว              |                      |                     |        |          |
| มติกรรมการ                   | วันที่                |                          |                    |                 |               |                   |                      |                     |        |          |
| งบประมาณที่เห็น              | ชอบ 500,000.00        |                          |                    |                 |               | /                 | 00.00                |                     |        |          |
| มติกรรม                      | มการ                  |                          |                    |                 |               | <b>'</b>          |                      |                     |        | <u>^</u> |
|                              |                       |                          |                    |                 |               | 9 2 9             | 2                    |                     | 2a     |          |
|                              |                       |                          |                    |                 | แสด           | ลงเหเข            | านผลขอ               | งมตกา               | รอนุมต |          |
|                              |                       |                          |                    |                 |               |                   |                      |                     | 9      |          |
|                              |                       |                          |                    |                 |               | 013               | ວ.າລາເຄຮ             | ราเการ              |        |          |
|                              |                       |                          |                    |                 |               | 00                | องคหึ่นๆ             | 991119              |        | ×        |
| เอกสาร                       | แนบ                   |                          |                    |                 |               |                   |                      |                     |        |          |
|                              |                       |                          |                    |                 |               |                   |                      |                     |        |          |

#### 8.บัญชีรับเงิน - กำหนดบัญชีค่าเริ่มต้นบัญชี ที่ประกอบด้วย เลขที่บัญชี ชื่อบัญชี ธนาคาร สาขา ผู้ติดต่อ และเบอร์ติดต่อ บัญชีรับเงินจะถูกนำไปใช้ในข้อ 9.แผนการเบิกจ่าย สามารถนำไปใช้ในตอนพิมพ์ จดหมายขอเบิกเงิน ในแต่ละงวดด้วย

|   | โครงการ         | 871000530 | 71000530036 โครงการทดสอบ 1111 |          |                           |             |              |                 |               |           |             |            |          |          |              |
|---|-----------------|-----------|-------------------------------|----------|---------------------------|-------------|--------------|-----------------|---------------|-----------|-------------|------------|----------|----------|--------------|
|   | รหัสโครงการแม่  |           |                               |          |                           |             |              |                 |               |           |             |            |          |          |              |
|   | งบประมาณที่ขอ   | 50,000.00 |                               |          |                           |             |              |                 |               |           |             |            |          |          |              |
|   | งบประมาณอนุมัติ | 50,000.00 |                               |          |                           |             |              |                 |               |           |             |            |          |          |              |
|   | วันที่อ         | 01/05/255 | 5                             |          |                           |             |              |                 |               |           |             |            |          |          |              |
|   | บัน 🔎 เอ        |           |                               |          |                           |             |              |                 |               |           |             |            |          |          |              |
|   | สนเ             | ACTIVE    |                               |          |                           |             |              |                 |               |           |             |            |          |          |              |
|   | 1. อย่ามูลสมอง  | * 2.กิจก  | รรมโครงเ                      | การ*     | 3.บันทึกควา               | ามร่วมมือ   | 4.องค์กระ    | งู้รับประโยชน์  | 5.พื้นที่ดำเน | เ้นงาน    | 6.มติการอนุ | กรรมการ    | 7.โครงกา | ารย่อย   |              |
| Q | 8.บัญชีรับเงิน  | 9.แผนการ  | เบิกจ่าย                      | 10.1     | อกสารแนบ                  | 11.บันที่ส  | าข้อความ     | 12.ติดตามกา     | รดำเนินงาน    | 13.ขยา    | ยระยะเวลา   | 14.การปี   | ด/ยกเลิก | 15.กำหนด | าสิทธิผู้ใช้ |
|   | 8.บัญชีรับเงิน  |           |                               |          |                           |             |              |                 |               |           |             |            |          |          |              |
|   | สำดับที่ เลข    | ที่บัญชี  |                               |          | ว์                        | อบัญชี      |              |                 | ชื่อธนาคาร    | - i       | สาขา        | ชื่อผู้ติด | ต่อ      | โทรศัพท์ |              |
| [ | 1. 0088         | 318753    | องค์กรชุ                      | มชน      |                           |             |              | ธน              | าคารกรุงไทย   | เขาใหญ่   |             | นาย ทดสอบ  | ระบบ     |          |              |
|   |                 |           |                               | 🥖 Proj   | ject Activity Ite         | em Page - V | Vindows Inte | ernet Explorer  |               |           | x           |            |          |          |              |
|   |                 |           | - 1                           | 🥖 htt    | tp:// <b>10.1.1.242</b> / | /promaps_te | est/proj_Acc | ountItem.aspx?i | d=14422&refn  | o=8710005 | 30036       |            |          | <เ       | พื่มบัญชี>>  |
|   |                 |           | - 1                           | รหัสะ    | อ้างอิง*                  |             |              | 14422           |               |           |             |            |          |          |              |
|   |                 |           | - 1                           | รหัสโ    | โครงการ*                  |             |              | 87100053003     | 36            |           |             |            |          |          |              |
| ໑ |                 | ຄ         | ad                            |          | ารัญอี*                   |             |              | 0022312753      |               |           |             |            |          |          |              |
| 6 | สชอผู้ตัดตร     | อโนกรเ    | ณท่                           | 10121    | ពេះពិភ                    |             |              | 0000310755      |               |           | - 11        |            |          |          |              |
|   | ଏ               | ସ୍ଥ       | - 1                           | ชื่อบัต  | ญชีรับเงิน*               |             |              | องค์กรชุมชน     |               |           | _ 111       |            |          |          |              |
|   | เลขบัญชิวิ      | มีปัญห    | า                             | ชื่อธเ   | มาคาร*                    |             |              | ธนาคารกรุงไห    | าย            | •         |             |            |          |          |              |
|   |                 |           | $\searrow$                    | ธนาค     | ารสาขา*                   |             |              | เขาใหญ่         |               |           |             |            |          |          |              |
|   |                 |           |                               | ชื่อผู้ต | ຄືດຫ່ວ <b>*</b>           |             |              | นาย ทดสอบ ร     | ระบบ          |           |             |            |          |          |              |
|   |                 |           | - 1                           | โทรศ์    | <b></b> เพ <i>ท</i> ์     |             |              |                 |               |           |             |            |          |          |              |
|   |                 |           |                               |          |                           |             |              |                 | บันทึก ลา     | ม โมด     |             |            |          |          |              |

9.แผนการเบิกจ่าย เป็นการกำหนดแผนการเบิกจ่ายของโครงการในแต่ละงวด เป็นการ ใส่รายละเอียดของกิจกรรมที่บันทึกจากในข้อ 2 และยังเป็นจุดเริ่มต้นของ กระบวนการเบิกจ่าย

#### **ProMAPS**

Projects Management And Payment System

<u>|หน้าหลัก |เข้าระบบ |ออกจากระบบ |ฐานข้อมูลองค์กรกลาง |กล่องงาน |หน้ามติอนุกรรมการภาค/จังหวัด |หน้ามติอนุกรรมการโครงการ</u>

871000530036 โครงการทดสอบ 1111 โครงการ รพัสโครงการแบ่ งบประมาณที่ขอ 50,000.00 งบประมาณอนมัติ 50,000.00 วันที่อนมัติ 01/05/2555 00 าบันทึกความร่วมมือ 0321 สนถานะปัจจบัน AĆ 5.พื้นที่ดำเนินงาน 1.ข้อมลเบื้องต้น\* 2.49ก.ธมโครงการ\* 3.บันทึกความร่วมมือ 4.องค์กรผู้รับประโยชน์ 6.มติการอนกรรมการ 7.โครงการย่อย 8.บัญชีรับเงิน 9.แผนการเบิกจ่าย 11.บันทึกข้อความ 12.ติดตามการดำเนินงาน 14.การปิด/ยกเลิก 15.กำหนดสิทธิผัใช้ 10.เอกสารแนบ 13.ขยายระยะเวลา 9.แผนการเบิกจ่าย วันที่อนมัติ วันที่เบิก ผ้มีสิทธิแก้ไข วันที่จ่าย OPR แผนเบิก งวดที่ กิจกรรม รายการ Job.ID No. งบประมาณ เมิกจ่าย ดงเหลือ สถานะ จ่าย 01/05/2555 AP 1. 0 งบสนับ 50,000.00 0.00 สนน 2. 10/06/2555 RQ 1 กิจกรรม ເທີກເຈົ້າເ 0.00 25,000.00 province, งวดที่ 1 Total 50,000.00 25,000.00 25,000.00

สถาบันพัฒนาองค์กรชุมชน(องค์การมหาชน)พอช. Community Organizations Development Institute

ผู้ใช้ระบบ : จังหวัด ประเทศไทย

<<เพิ่มรายการ>>

| 9.แผนการเบิกจ่าย        |                      |
|-------------------------|----------------------|
| รหัสอ้างอิง*            | 132317               |
| รหัสโครงการ*            | 871000530036         |
| เลขที่ความร่วมมือ*      | 032135/2555          |
| รหัสงบประมาณ*           | 143                  |
| กิจกรรม*                | กิจกรรม 1 🔹          |
| งวดที่*                 | 1 •                  |
| แผนเบิกเงินงวดวันที่    | 10/6/2555            |
| รายการ*                 | เบิกเงินงวดที่ 1 🔶 💂 |
| จำนวนเงิน*              | 25,000.00            |
| เลขที่บัญชี             | 0088318753 👻         |
| ชื่อบัญชี               | องค์กรชุมชน          |
| ชื่อธนาคาร              | ธนาคารกรุงไทย        |
| ธนาคารสาขา              | เขาใหญ่              |
| เบิกงบประมาณจาก*        | บัญชีส่วนกลาง 🔻      |
| เบิกชดเชยเงินยืม        |                      |
| รายการประเภท*           | รายการเบิกจ่าย 🔻     |
| เลขที่บันทึกเบิกจ่าย    |                      |
| วันบันทึกเบิกจ่ายวันที่ |                      |
| สถานะ*                  | RQ                   |
|                         | บันทึก ลบ ปิด        |

โดยข้อมูลที่จำเป็นต้องบันทึกคือข้อมูล ที่มีเครื่องหมาย \* และมีเงื่อนไขของ ข้อมูลดังนี้ -รหัสโครงการ (ระบบจะดึงข้อมูลมา ให้อัตโนมัต ซึ่งเกิดขึ้นหลังจากอนุมัติ โครงการแล้ว) -เลขที่ความร่วมมือ (ระบบจะดึงข้อมูล มาให้อัตโนมัต ซึ่งเกิดขึ้นหลังจากบันทึก ข้อ 3.บันทึกความร่วมมือ) -กิจกรรมโครงการ (ระบบดึงมาจากข้อ 2.กิจกรรมโครงการ) -รายการ (ขอเบิกจ่ายงบประมาณ สมทบกองทุน.....ตำบล.....) -เลขที่บัญชี (ระบบจะดึงข้อมูลมาให้อัต โนมัตมาให้เลือก ซึ่งเกิดขึ้นหลังจาก บันทึกข้อ 8.บัญชีรับเงิน)

### **Pro**MAPS

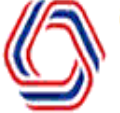

ผู้ใช้ระบบ : จังหวัด ประเทศไทย

Projects Management And Payment System

<u>|หน้าหลัก |เข้าระบบ |ออกจากระบบ |ฐานข้อมูลองค์กรกลาง |กล่องงาน |หน้ามติอนุกรรมการภาค/จังหวัด |หน้ามติอนุกรรมการโครงการ</u>

| โครงการ                                   | 871000530036 โคร                                 | เงการทดสอบ 1111                     |            |          |                                                  |                                                                                                    |                                                                                                    |                                                                                                    |                              |          |            |        |                |
|-------------------------------------------|--------------------------------------------------|-------------------------------------|------------|----------|--------------------------------------------------|----------------------------------------------------------------------------------------------------|----------------------------------------------------------------------------------------------------|----------------------------------------------------------------------------------------------------|------------------------------|----------|------------|--------|----------------|
| รหัสโครงการแม่                            |                                                  |                                     |            |          |                                                  |                                                                                                    |                                                                                                    |                                                                                                    |                              |          |            |        |                |
| งบประมาณที่ขอ                             | 50,000.00                                        |                                     |            |          |                                                  |                                                                                                    |                                                                                                    |                                                                                                    |                              |          |            |        |                |
| งบประมาณอนุมัติ                           | 50,000.00                                        |                                     |            |          |                                                  |                                                                                                    |                                                                                                    |                                                                                                    |                              |          |            |        |                |
| วันที่อนุมัติ                             | 01/05/2555                                       |                                     |            |          |                                                  |                                                                                                    |                                                                                                    |                                                                                                    |                              |          |            |        |                |
| บันทึกความร่วมมือ                         | 032135/2555                                      | •                                   |            |          |                                                  |                                                                                                    |                                                                                                    |                                                                                                    |                              |          |            |        |                |
| สนถานะปัจจุบัน                            | ACTIVE                                           |                                     |            |          |                                                  |                                                                                                    |                                                                                                    |                                                                                                    |                              |          |            |        |                |
| 1.ນ້ວນູລເນື້ອงต้น*                        | 2.กิจกรรมโครง                                    | เการ*ุทึกค                          | วามร่วมมือ | 4.องค์กร | ผู้รับประโย                                      | ชน์ 5.ท่                                                                                                    | พื้นที่ดำเนิ                                                                                                  | นงาน                                                                                                    | 6.มติการอนุก                 | ารรมการ  | 7.โครงการย | ບ່ວຍ   |                |
| 8.บัญชีรับเงิน                            | 9.แผนการเบิกจ่าย                                 | 10.เอกสารแนบ                        | 11.บันที่ก | ข้อความ  | 12.ຕົດຕ                                          | ามการด่าเนื                                                                                                    | เ้นงาน                                                                                                    | 13.ขยา                                                                                                    | ายระยะเวลา                   | 14.การปี | ด/ยกเลิก   | 15.ก่า | หนดสิทธิผู้ใช้ |
| 10.เอกสารแนบ                              |                                                  |                                     |            |          |                                                  |                                                                                                    |                                                                                                    |                                                                                                    |                              |          |            |        |                |
| ประเภทเอกสาร                              | <เลือกประเภทเอกส                                 | 15>                                 |            |          | •                                                | เลือกประเภ                                                                                                    | าทเอกสา                                                                                                    | 5>                                                                                                    |                              |          |            |        |                |
| เลือกแฟ้ม                                 |                                                  |                                     | Browse     | Upload   | і н<br>И                                         | เอกสารเครงการ<br>หนังสือบันทึกความร่วมมือ 🗸                                                                              |                                                                                                    |                                                                                                    |                              |          |            |        |                |
| เอกสารส<br>สแกนแล้<br>เพื่อเป็น<br>ตอนทำเ | สำคัญที่บั<br>เ้วแนบไฟะ<br>การลดเอเ<br>บิกจ่ายงเ | ึ่งคับต้อง<br>ล์<br>กสาร<br>เประมาถ |            |          | พ<br>ส่<br>ร<br>น<br>บั<br>น<br>น<br>น<br>น<br>น | นังสือแจ้งผ<br>้าเนาสมุทร:<br>อกสารสรุปเ<br>ายงานผลก<br>บบแสดงผส<br>มนการใชเงี<br>ผนการใชเงี<br>ผนการใชเงี<br>ผนการใชเงี | งลการอนุ<br>บัญชึเงินเ<br>ผลการดำ<br>ารตรวจรับ<br>ลโครงกา∙<br>เโครงการ<br>งินประจำง<br>งินประจำง<br>งินประจำง | มัติ(มีลาย<br>มาก<br>เนินงาน(มี<br>มาพรวม<br>มาพรวม<br>มาพราช<br>มาพราช | มาชันต์)<br>ปิดโครงการ)<br>ร |          | ه ۱۷       |        |                |
| เอกสารทิแ                                 | เนบทุกฉบับ                                       | ต่องเป็นไฟส                         | านามสกุ    | a .pdf   | ์ เท่าน้                                         | น และ                                                                                                    | ะต้อง                                                                                                    | เป็นเส                                                                                                    | อกสารที่อ                    | มิลายเ   | ซินอยู่ดัว | )ខ     |                |

#### 11.บันทึกข้อความ เป็นเอกสารที่นอกเหนือจากข้อ 10. เอกสารแนบที่ต้องสแกนและ แนบไฟล์ แต่แตกต่างกันตรงที่ข้อ 11.บันทึกข้อความสามารถระบุชื่อของเอกสารเองได้ เช่น เอกสารการเปลี่ยนแปลงเลขที่บัญชี เอกสารการติดตามงาน เป็นต้น ProMAPS

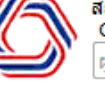

สถาบันพัฒนาองค์กรชุมชน(องค์การมหาชน)พอช. Community Organizations Development Institute ม้ใช้ระบบ : จังหวัด ประเทศไทย

Projects Management And Payment System |หน้าหลัก |เข้าระบบ |ออกจากระบบ |ฐานข้อมูลองค์กรกลาง |กล่องงาน |หน้ามติอนุกรรมการภาค/จังหวัด |หน้ามติอนุกรรมการโครงการ

| โครงการ                                                                                                    | 871000530036 โครงการ                                                                                                    | ทดสอบ 1111                                           |                      |                           |                                |                         |                                |                  |              |        |                |
|----------------------------------------------------------------------------------------------------|----------------------------------------------------------------------------------------------------|------------------------------------------------------|----------------------|---------------------------|--------------------------------|-------------------------|--------------------------------|------------------|--------------|--------|----------------|
| รหัสโครงการแม่                                                                                                    |                                                                                                    |                                                      |                      |                           |                                |                         |                                |                  |              |        |                |
| งบประมาณที่ขอ                                                                                                    | 50,000.00                                                                                                    |                                                      |                      |                           |                                |                         |                                |                  |              |        |                |
| งบประมาณอนุมัติ                                                                                                    | 50,000.00                                                                                                    |                                                      |                      |                           |                                |                         |                                |                  |              |        |                |
| วันที่อนุมัติ                                                                                                    | 01/05/2555                                                                                                    |                                                      | •                    |                           |                                |                         |                                |                  |              |        |                |
| บันทึกความร่วมมือ                                                                                                    | 032135/2555                                                                                                    |                                                      |                      |                           |                                |                         |                                |                  |              |        |                |
| สนถานะปัจจุบัน                                                                                                    | ACTIVE                                                                                                    |                                                      |                      |                           |                                |                         |                                |                  |              |        |                |
| 1.ข้อมูลเบื้องต้น*                                                                                                    | 2.กิจกรรมโครงการ*                                                                                                    | 3.บันทึกคว                                           | ามร่วมนี้อ 📩 🦛 เกิดก | รผู้รับประโยชน์           | 5.พื้นที่ดำเนื                 | เ้นงาน                  | 6.มติการอนุเ                   | ารรมการ          | 7.โครงกา     | รย่อย  |                |
| 8.บัญชีรับเงิน                                                                                                    | 9.แผนการเบิกจ่าย 1                                                                                                    | .0.เอกสารแนบ                                         | 11.บันทึกข้อความ     | 12.ຕົດຕາມກາ               | รดำเนินงาน                     | 13.ขยา                  | ายระยะเวลา                     | 14.การปี         | ด/ยกเลิก     | 15.กำ  | หนดสิทธิผู้ใช้ |
| No.      วันที่บันขั        1.      02/05/25        Image: Project Memo Pa      Image: Project Memo Pa        Image: Project Memo Pa      Image: Project Memo Pa        Image: | <mark>มีก</mark> เปลี่ยนแปลงสมุดบัย<br>555 เปลี่ยนแปลงสมุดบัย<br>ge - Windows Internet Exp<br>/promaps_test/proj_Memu<br>ม <sup>**</sup> เปลี่ยนแปลงสมุดบัญชีริ | มูชีรับเงิน<br>olorer<br>oltem.aspx?id=86<br>รับเงิน | ນັ້ນ<br>- 🗆          | <del>ทึกข้อความ</del> [[] | จ้งการเเ<br>ว่น แจ้งก<br>นในแผ | ปลี่ยน<br>าารเบ<br>นการ | แปลงให<br>ไลี่ยนแบ<br>เบิกจ่าย | มโครงก<br> ลงจำา | าาร<br>นวน   | <เพิ่ว | File Edit      |
| เลือกแ                                                                                                    | <u>บันทึก ลบ</u><br>ฟัม                                                                                                    | ปิด<br>Brow                                          | se Upload            | 2                         | .สามารถ                        | າແນບ                    | แเฟ้มบัน                       | เทึกที่เ         | กี่ยวข้อ<br> | งกับ   | ข้อความไ       |

#### 12.ติดตามการดำเนินงาน เป็นการรายงานผลการดำเนินงานโครงการ ซึ่งจะมีผลต่อการ เบิกจ่ายงวดที่ 2 เป็นต้นไป

โดยสิ่งที่บันทึกได้แก่ ครั้งที่/วันที่ติดตาม ปัญหาที่พบ ผู้ติดตาม ร้อยละของความคืบหน้า

| 1.ນ້ວນູລເກ       | บื้องต้น*      | 2.กิจกรรม  | มโครงการ*     | 3.บันทึกควา      | มร่วมมือ   | 4.องค์กรผู้  | รับประโย  | 1963      | 5 พื้นที่ดำเนื | ้นงาน     | 6.มติการอนุ   | กรรมการ  | 7.โครงกา     | เรย่อย  |                |
|------------------|----------------|------------|---------------|------------------|------------|--------------|-----------|-----------|----------------|-----------|---------------|----------|--------------|---------|----------------|
| 8.บัญชีรับ       | มเงิน 9.เ      | แผนการเบิก | าจ่าย 10.     | เอกสารแนบ        | 11.บันทึก  | าข้อความ     | 12.00     | ตามการเ   | ล่าเนินงาน     | 13.ขย     | ายระยะเวลา    | 14.การ   | ปิด/ยกเลิก   | 15.กำเ  | หนดสิทธิผู้ใช้ |
| 12.ติดตาม        | เการดำเนิน     | งาน        |               |                  |            |              |           |           |                |           |               |          |              |         |                |
| ครั้งที          | วันที่ติดต     | าม         |               | ผลการติดตามโ     | ้ครงการ    |              |           |           | ปัญห           | าที่พบ    |               | é        | ใบหน้าร้อยละ | : Edit  | t              |
| 1                | 07/07/25       | 555 โคร    | งการดำเนินงาน | เได้ดี           |            |              | ดิดขัดเรื | ร้องความร | ่วมมือ         |           |               |          | 0            |         |                |
| Project          | Monitor Iter   | m Page - W | indows Interr | net Explorer     |            |              | ×         |           |                |           |               |          |              |         |                |
| <i>ế</i> http:// | 10.1.1.242/p   | romaps_tes | t/proj_Monito | orItem.aspx?id=  | 106&refno= | =87100053003 | 36        |           |                |           |               |          | <            | <เพมราย | าการตดตาม>>    |
| 12.ติดตา         | ามการด่าเนิน   | งาน        |               |                  |            |              | -         |           |                |           |               |          |              |         |                |
| การติดตาม        | มครั้งที่*     |            | 1             |                  |            |              |           |           |                |           |               |          |              |         |                |
| วันที่ติดตา      | มโครงการ*      |            | 7/7/25        | 55               | 1          |              |           |           |                |           |               |          |              |         |                |
| ผลการติดเ        | ตามโครงการ*    | •          | โครงกา        | ารดำเนินงานได้   | ถึ         |              | *<br>*    | I         | เป็นก          | ารติ      | ดตามเ         | งลกา     | รดำเนิ       | โนงา    | นจาก           |
| บัญหาที่พ        | บ              |            | ดิดขัดเร      | รื่องความร่วมมือ | )          |              | *<br>*    |           |                |           | คณ            | ะติดเ    | ตาม          |         |                |
| ความเห็นข        | ของโครงการ     |            | ดี            |                  |            |              | * =       |           |                |           |               |          |              |         |                |
| ความเห็นข        | ของผู้ติดตามโ  | ครงการ     | ดี            |                  |            |              | *<br>•    |           |                |           |               |          |              |         |                |
| ความคืบห         | น้าดิดเป็นร้อย | ເລະ        | 0             |                  |            |              |           |           |                |           |               |          |              |         |                |
| ชื่อผู้ติดตา     | มโครงการ*      |            | ติดตาม        | ผลดำเนินงาน      |            |              |           | นวมินท    | เร้ แขวงคลอง   | าลั่น เขต | แวงกะปี กรงเพ | พฯ 10240 |              |         |                |
|                  |                |            |               | Ũ                | นทึก 🛛 ล   | บ ปิด        | •         | รสาร :    | 0-2378-8343    | 3         |               |          |              |         |                |

#### 13.ขยายระยะเวลา เป็นการบันทึกข้อมูลโครงการที่หมดระยะเวลาแล้วและสแกน เอกสารพร้อมแนบไฟล์ ซึ่งระบบจะนำไปเช็ควันที่สิ้นสุดของการขอขยายตอนทำ เบิกจ่ายด้วย

| โครงการ 871000530036 โครงการทดสอบ 1111<br>รหัสโครงการแม่                                                                      |               |
|----------------------------------------------------------------------------------------------------|---------------|
| รหัสโครงการแม่                                                                                                    |               |
|                                                                                                    |               |
| งบประมาณที่ขอ 50,000.00                                                                                                    |               |
| งบประมาณอนุมัติ 50,000.00                                                                                                    |               |
| วันที่อนุมัติ 01/05/2555                                                                                                    |               |
| บันทึกความร่วมมือ 032135/2555                                                                                                 |               |
| สนถานะปัจจุบัน ACTIVE                                                                                                    |               |
| 1.ข้อมูลเบื้องต้น* 2.กิจกรรมโครงการ* 3.บันทึกความร่วมมือ 4.องค์กรผู้รับประโยชน์ 5.พื้นที่ดำเนินงาน 6วรอนกรรมการ 7.โครงการย่อย |               |
| 8.บัญชีรับเงิน 9.แผนการเบิกจ่าย 10.เอกสารแนบ 11.บันทึกข้อความ 12.ติดตามการดำเนินงาน 13.ขยายระยะเวลา 19การปิด/ยกเลิก 15.กำหน   | แดสิทธิผู้ใช้ |
| 13.ขยายระยะเวลา                                                                                                    |               |
| ครั้งที่ จากวันที่ ถึงวันที่ Update by Fi                                                                                     | ile Edit      |
| 1 01/06/2556 31/08/2556 เนื่องจากโครงการล่าช้ำ จึงขอขยายระยะเวลาไปอีก 2 เดือน province d                                      |               |
| 🤗 Project Eepand Item Page - Windows Internet Explorer                                                                        |               |
| <                                                                                                    | พิ่มรายการ>>  |
| 13.ขยายระยะเวลา                                                                                                    |               |
| 🕬 แจ้งขอขยายระยะเวลาในกรณีที่โครง                                                                                             | เการ 📗        |
| วันที่เริ่มดาเงินงาน* 1/6/2556                                                                                                |               |
| รนท์สันสุด* 31/8/2556 📖 – – – – ดำเนินงานไม่ทันตามกำหนด                                                                       |               |
| บันทึกข้อความ* เนื่องจากโครงการล่าช้า จึงขอขยายระยะเวลาไปอีก 2 เดือน 🔺                                                        |               |
|                                                                                                    |               |
|                                                                                                    |               |
|                                                                                                    |               |
|                                                                                                    |               |
| บันทึก ลบ ปิด                                                                                                    |               |
| เลือกแฟ้ม Browse. Upload                                                                                                    |               |
|                                                                                                    |               |

#### 14.การปิด/ยกเลิก เป็นการยกเลิกหรือปิดโครงการ ตามการระบุสาเหตุการปิด โครงการ โดยถ้าปิดโครงการแล้ว ระบบจะล็อกการทำงานทั้งหมดของโครงการนี้ไม่ให้ สามารถบันทึกเพิ่ม แก้ไข หรือลบข้อมูลใดๆได้อีก

| โครงการ                       | 871000530036 โค  | งการทดส                          | <sub>โอบ</sub> 1111                      |                             |          | ,<br>          |               |       |            |                   |         |                |  |  |
|-------------------------------|------------------|----------------------------------|------------------------------------------|-----------------------------|----------|----------------|---------------|-------|------------|-------------------|---------|----------------|--|--|
| รหัสโครงการแม่                |                  |                                  |                                          |                             |          |                |               |       |            |                   |         |                |  |  |
| งบประมาณที่ขอ                 | 50,000.00        |                                  |                                          |                             |          |                |               |       |            |                   |         |                |  |  |
| งบประมาณอนุมัติ               | 50,000.00        | ),000.00                         |                                          |                             |          |                |               |       |            |                   |         |                |  |  |
| วันที่อนุมัติ                 | 01/05/2555       | 1/05/2555                        |                                          |                             |          |                |               |       |            |                   |         |                |  |  |
| บันทึกความร่วมมือ             | 032135/2555      | 32135/2555                       |                                          |                             |          |                |               |       |            |                   |         |                |  |  |
| สนถานะปัจจุบัน                | ACTIVE           |                                  |                                          |                             |          |                |               |       |            |                   |         |                |  |  |
| 1.ข้อมูลเบื้องต้น*            | 2.กิจกรรมโครง    | เการ*                            | 3.บันทึกควา                              | ามร่วมมือ                   | 4.องค์กร | ผู้รับประโยชน์ | 5.พื้นที่ดำเน | โนงาน | 6.มติการอ  | นุกรรมการ 🚬 (โครง | การย่อย |                |  |  |
| 8.บัญชีรับเงิน                | 9.แผนการเบิกจ่าย | 10.1                             | อกสารแนบ                                 | 11.บันท <i>ี</i> ศ          | าข้อความ | 12.ติดตามกา    | รดำเนินงาน    | 13.ขย | ายระยะเวลา | 14.การปิด/ยกเลิก  | 15.ก่า  | หนดสิทธิผู้ใช้ |  |  |
| <mark>14.การปิด/ยกเลิก</mark> |                  |                                  |                                          |                             |          |                |               |       |            |                   |         |                |  |  |
| รหัสโครงการ                   |                  | 8710005                          | 30036                                    |                             |          |                |               |       |            |                   |         |                |  |  |
| ชื่อโครงการ                   |                  | โครงการ                          | ทดสอบ 1111                               |                             |          |                |               |       |            |                   |         |                |  |  |
| เลขที่ความร่วมมือ             |                  | 032135/                          | 2555                                     |                             |          | 1              | 8 d d         |       |            | . ສັດ ເພດໃຫ້ມ     | <u></u> |                |  |  |
| สานวนเงินที่เหลือต้อ          | গদ               | 50,000.0                         | 00 —                                     | אדע                         |          | 1.             | 81.12110.     | 49191 | ทุยคม      | 1 NOAN IPNP       | มสอ     |                |  |  |
| วันที่ปิดโ<br>บันทึกข้อ 2. ใช | นการคืนเงิ       | ิ่งได้อง                         | ไปปรับ                                   | คืน                         |          | 0.             | 00 บาเ        | าถึงจ | ะทำกา      | รปิดหรือยกเ       | เลิก    | A              |  |  |
| Blacklist                     | ระมาณที่         | tap                              | แผนกา                                    | ร                           |          | โค             | ารงการไ       | ด้    |            |                   |         | *              |  |  |
| ระบุสาเห เบิกว                | จ่าย             |                                  |                                          |                             | •        | บันทึกปิดโ     | ครงการ        |       |            |                   |         |                |  |  |
|                               |                  | ยกเล้กโด<br>ปิดโครงก<br>ปิดโครงก | ารงการ<br>การ แบบดำเนิก<br>การ แบบดำเนิก | การแล้วเสร็จ<br>การไม่เสร็จ |          |                |               |       |            |                   |         |                |  |  |

#### 15.กำหนดสิทธิ์ผู้ใช้ เป็นการกำหนดผู้ดูแลโครงการให้สามารถบันทึก แก้ไข หรือ ลบ โครงการในข้อ 1-15 ได้นอกเหนือจากผู้สร้างโครงการ

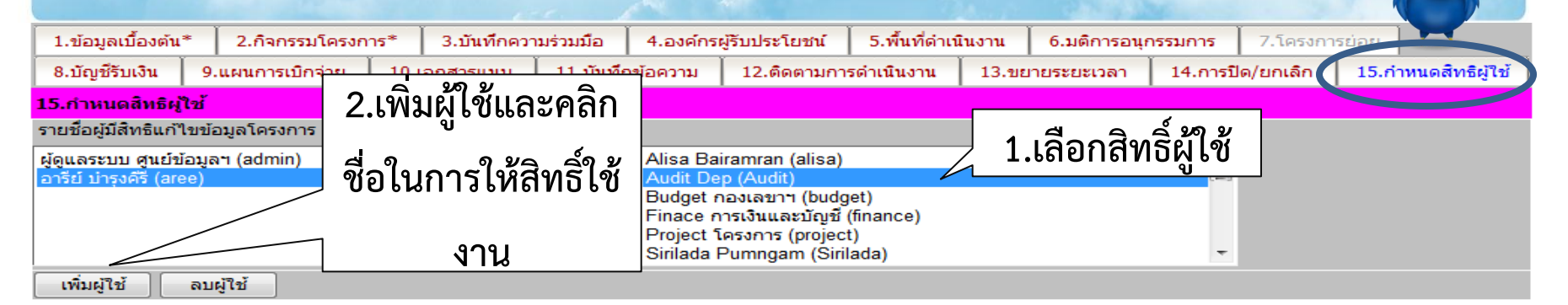

#### สิทธิการเข้าถึงข้อมูลโครงการ

| รหัส  | យររូ                                     | থ           | แก้ไข     | เพิ่ม<br>รายการ | ลบ<br>รายการ |                            |
|-------|------------------------------------------|-------------|-----------|-----------------|--------------|----------------------------|
| 3501  | 1.ข้อมูลเบื้องต้น*                       | <b>V</b>    | <b>V</b>  | <b>V</b>        |              | 🔪 3.กาหนดสทธโดยคลก ตาม     |
| 3507  | 2.กิจกรรมโครงการ*                        | <b>V</b>    |           |                 |              |                            |
| 3519  | 3.บันทึกความร่วมมือ                      |             | <b>V</b>  | <b>V</b>        | <b>V</b>     | ดอลับบ์ที่ต้องการให้สิทธิ์ |
| 3508  | 4.องค์กรผู้รับประโยชน์                   |             |           | <b>V</b>        |              |                            |
| 3512  | 5.พื้นที่ดำเนินงาน                       |             | <b>V</b>  | <b>V</b>        |              |                            |
| 3518  | 6.มติการอนุกรรมการ                       |             | <b>V</b>  | <b>V</b>        |              |                            |
| 3521  | 7.โครงการย่อย                            |             | <b>V</b>  | <b>V</b>        |              |                            |
| 3502  | 8.บัญชีรับเงิน                           |             | <b>V</b>  | <b>V</b>        |              |                            |
| 3510  | 9.แผนการเบิกจ่าย                         |             | <b>V</b>  | <b>V</b>        | <b>V</b>     |                            |
| 3517  | 10.เอกสารแนบ                             |             |           | <b>V</b>        |              |                            |
| 3520  | 11.บันทึกข้อความ                         |             | <b>V</b>  | <b>V</b>        |              |                            |
| 3511  | 12.ติดตามการดำเนินงาน                    |             |           | <b>V</b>        |              |                            |
| 3513  | 13.ขยายระยะเวลา                          |             | <b>V</b>  | <b>V</b>        |              |                            |
| 3514  | 14.การปิด/ยกเลิก                         |             | <b>V</b>  | <b>V</b>        |              |                            |
| 3515  | 15.กำหนดสิทธิผู้ใช้                      |             | <b>V</b>  | <b>V</b>        | <b>V</b>     |                            |
|       |                                          |             |           |                 |              |                            |
| บันท์ | ใก ไลือกดูได้ทั้งหมด เลือกแก้ไขทั้งหมด เ | ลือกเพิ่มได | จ้ทั้งหมด | ] [เลือก        | ลบได้ทั้งหม  | มด                         |

### <mark>การตั้งเ</mark>รื่องเบิกจ่ายงบประมาณโครงการ

- ก่อนที่จะมาทำใบเบิกต้องมีข้อมูลใน (ข้อ 9) แผนการ
  เบิกจ่ายก่อน (สถานะเป็น RQ)
- เพิ่มรายการขอเบิกจ่ายจากโครงการที่คีย์เข้ามาในตอน แรก
- หลังจากเสร็จขั้นตอนการส่งคำขอเบิกจ่าย ให้ใส่
  ข้อความในกล่องโต้ตอบและเลือกชื่อกองเลขาที่ตรวจ
  รับคำขอเพื่อส่งข้อมูล
- ()
   ภา

   เป็
  - ภายในโปรแกรม ProMAPS สามารถเช็คดูสถานะการ
    เบิกจ่ายได้

### ติดต่อสอบถาม สำนักเทคโนโลยีสารสนเทศ 02-3788300-3# 8505/ 8501 เล็ก Email ; <u>petchrangsan.c@codi.or.th</u>

หยิงหยิง Email ; <u>naphatsakorn.r@codi.or.th</u>

แอน ; wanvimol@codi.or.th

### **Thank you** facebook/codi it